# **AQUABROADCAST**

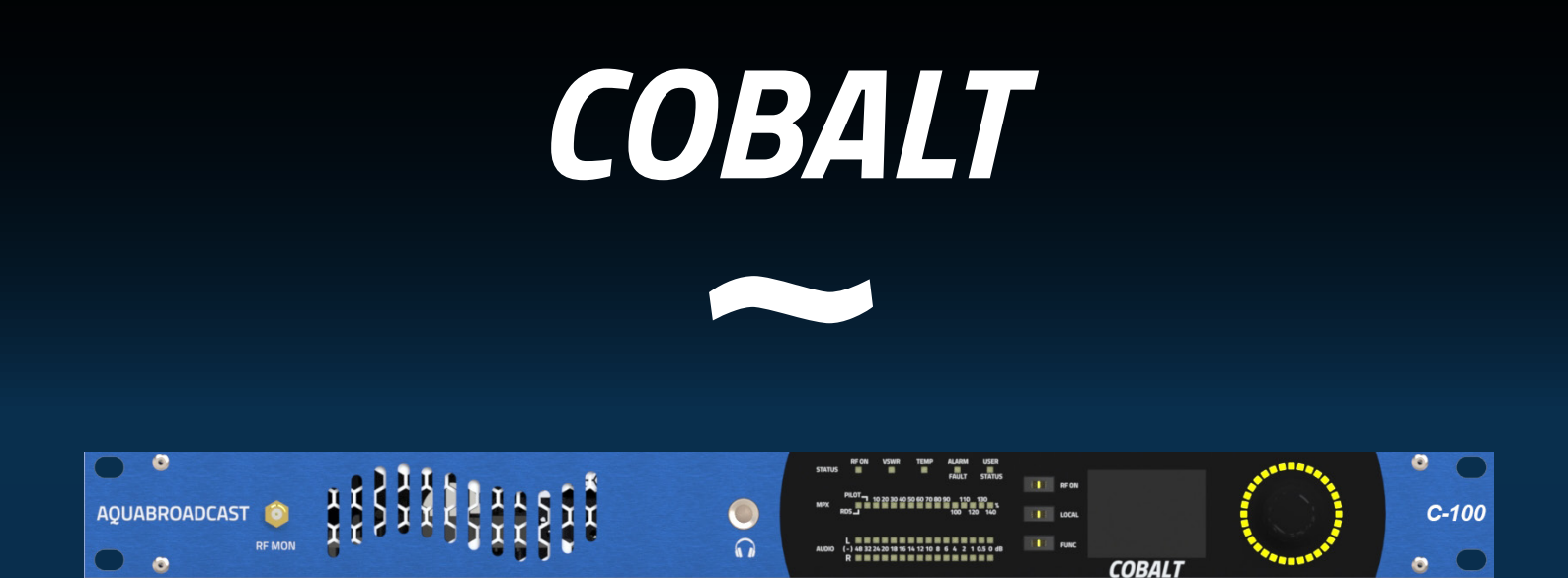

# Fully Featured FM Transmitter Installation Guide and User Manual Version 1.13.1

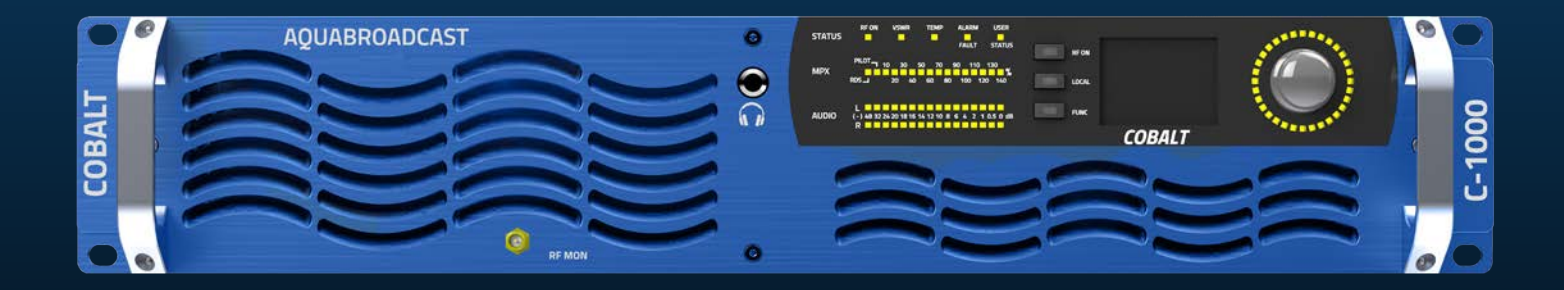

Creating the Most Exciting and Engaging FM Broadcast experience possible...

We're grateful that you have chosen an Aqua Broadcast FM Transmitter. We hope that you enjoy your Aqua Broadcast product for many years to come.

Everyone here at Aqua Broadcast is passionate about developing new and innovative products. By shaping the future of FM Broadcast by delivering innovative, intuitive solutions that inspire our customers to create the most exciting and engaging content possible.

From everyone at Aqua Broadcast, thanks for your purchase.

# **ABOUT COBALT**

The COBALT Series of FM Transmitters has been designed with future Broadcast in mind. Utilizing the latest DDS (Direct to Digital Synthesis) Modulation, giving you the cleanest and most stable signal out there.

This user manual covers the entire COBALT range, the user settings and controls are the same regardless of the power, so if you can use one you can use them all!

All COBALT Transmitters have the following standard features,

- **DDS FM Exciter**
- Dynamic, UECP RDS Encoder
- **Digital MPX with**
- GPS Sync
- ITU-R BS412.9 Limiter

- **4 Band Audio Processor**
- Linux OS
- **RGB Screen**
- Ethernet Control
- SNMP

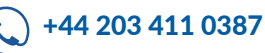

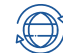

# CONTENTS

| User Warnings and Cautions                 | 5       |
|--------------------------------------------|---------|
| Safety Information                         | 6       |
| Operating Environment                      | 6       |
| Installation                               | 6       |
| Operation                                  | 7       |
| Repair and Service                         | 7       |
| Detailed Safety Instructions               | 8       |
| Product Disposal and Hazards               | 9       |
| Warranty                                   | 10      |
| Front and Rear Images                      | 11      |
| Pinouts                                    | 12      |
| User Input Experience                      | 13      |
| Home Screen                                | 14      |
| LED status meanings on the front panel     | 15      |
| Inputs Screen                              | 16      |
| Audio Processor                            | 17      |
| Audio Processor Presets                    | 18 & 19 |
| RDS                                        | 20      |
| Exciter and Stereo Encoder                 | 21      |
| Outputs                                    | 22      |
| System and Network                         | 24      |
| Web Interface                              | 25      |
| Dashboard                                  | 26      |
| Radio Frequency Screen                     | 27      |
| µMPX Screen (optional)                     | 28      |
| Inputs Screen                              | 29      |
| Audio Processor Screen                     | 30      |
| RDS Screen                                 | 31      |
| Exciter and Stereo Screen                  | 32      |
| nfo@aquabroadcast.co.uk 🜔 +44 203 411 0387 | /       |

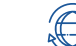

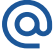

| Outputs Screen and Audio Monitoring 35 |            |      | 35 |
|----------------------------------------|------------|------|----|
| SFN Sync Screen 36                     |            |      | 36 |
| Tuner Screen (op                       | otional)   |      | 37 |
| Automations                            |            |      | 43 |
| Configs                                |            |      | 44 |
| Modula                                 | tion Faild | over | 45 |
| RF Off c                               | on Silenc  | е    | 46 |
| Scheduler                              |            |      | 47 |
| Notifications                          |            |      |    |
| Faults                                 |            |      | 48 |
| Alarms                                 |            |      | 49 |
| GPI Set                                | up         |      | 50 |
| GPO Se                                 | tup        |      | 51 |
| Automa                                 | tions      |      | 52 |
| User                                   |            |      | 53 |
| System Screen                          |            |      |    |
| Service                                | S          |      | 54 |
| Unit                                   |            |      | 55 |
| Network                                | <b>‹</b>   |      | 56 |
| Emails                                 |            |      | 56 |
| User Ma                                | anageme    | ent  | 57 |
| Logs                                   |            |      | 58 |
| Diagnos                                | stics      |      | 59 |
| Specifications                         |            |      | 60 |
| Certifications 62                      |            |      | 62 |
| Contact Informa                        | tion       |      | 63 |
|                                        |            |      |    |

4

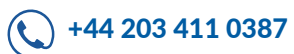

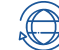

The installation and service instructions in this manual are for use by qualified personnel only. To avoid electric shock, do not perform any servicing other than that contained in the operating instructions unless you are qualified to do so.

Refer all servicing to qualified personnel

This product has an auto-ranging line voltage input. Ensure the power voltage is within the specified range stated on the rear of the unit.

# **CAUTION: HAZARDOUS VOLTAGES**

This paragraph concerns safety instruction related to all Aqua Broadcast Transmitter products in general.

Aqua Broadcast makes every effort to keep the safety standards of our products up to date and to offer our customers the highest possible degree of safety. Our products and the auxiliary equipment they require are designed, built and tested in accordance with the safety standards that apply in each case. Compliance with these standards is continuously monitored by our quality assurance system.

Aqua Broadcast products are compliant with safety rules for broadcasting transmitter as defined by IEC / EN 60215 and its amendment. According to this standard only skilled person are allowed to operate on Aqua Broadcast devices IEC / EN 60215 and its amendment defines the minimum requirements for skilled electrical personnel.

The compliance with this standard is a pre-condition for operating with Radio Broadcasting equipment. The operator or the operator's authorized representative is responsible for ensuring compliance with these guidelines. They are also responsible to achieve necessary authorization by site owner or according to local laws to operate hereunder. They must also ensure that the operating personnel meets the applicable country-specific training requirements. These requirements also may include any periodic training that is necessary.

The products described here have been designed, manufactured and tested according the relevant standards and directive, see EC/ EU declaration of conformity attached to this manual. The products described here have left the manufacturers facilities fully compliant with safety standards. To maintain this condition and to ensure safe operation, you must observe all instructions and warnings provided in this manual. For any clarification on it, for any doubt or any suggestion please directly contact Aqua Broadcast at support@aquabroadcast.co.uk

Furthermore it is your responsibility to operate the device in an appropriate manner. This product is designed to work in telecommunications centres only, except when expressly authorized, and must not be used in any way that may cause injury to persons or goods. In case the product is used for any intention other than its designated purpose or in disregard of its instructions you, the operator, are the sole responsible for any damage that this unproper operation may cause.

The product is used properly when it is used in accordance with its instructions and under its operating conditions and its performance limits (refer to product manual, modules, manuals and products or modules datasheets). This condition may only be assumed by a skilled person with a basic knowledge of English (since all symbols, labels and message displayed are referred to in this language).

Skilled people also have to check if particular requirements or special equipment or tools are required depending on the product or the environment and to follow all instructions to use any additional special equipment.

The Product manual, and in particular safety instructions should be kept near the product in a safe place, in order to be available for all skilled personnel who operate the device. Observing the safety instructions will help prevent personal injury or damage to goods caused by dangerous situations. Therefore, carefully read through and adhere to the following safety instructions before and when using the product. It is also absolutely essential to observe the additional safety instructions on personal safety, for example, that appear in relevant parts of the product documentation or that are given on the operating site.

CHECK ALL ELECTRICAL CONNECTIONS ARE CORRECT AND SAFE BEFORE POWERING ON THE TRANSMITTER

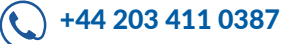

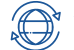

The product may be operated only under the operating conditions and in the positions specified by the manufacturer, without any obstruction in product's ventilation. If the manufacturer's specifications are not observed, this can result in electric shock, fire and/or serious personal injury or death. Applicable local or national safety regulations and rules for the prevention of accidents must be observed in all cases. Unless otherwise specified, the following environmental requirements apply to Aqua Broadcast products: Use only indoors, the maximum operating altitude 3000 m above sea level, maximum transport altitude 6000 m above sea level. A tolerance of ±15 % shall apply to the nominal voltage and ±5 % to the nominal frequency. Do not place the product on surfaces, cabinets, or tables that for reasons of weight or stability are unsuitable for this purpose.

Always follow the manufacturer's installation instructions when installing the product and fastening it to objects or structures (e.g. walls and shelves). An installation that is not carried out as described in the product documentation could result in personal injury or death. Do not place the product on heat-generating devices such as radiators or fan heaters. The ambient temperature must not exceed the maximum temperature specified in the product documentation or in the data sheet. Product overheating can cause electric shock, fire and/or serious personal injury or death Do not install, operate, maintain the device if you are physically or mentally stressed.

# INSTALLATION

If the information on electrical safety is not observed there is a possibility that electric shock, fire and/or serious personal injury or death may occur.

Prior to switching on the product, always ensure that the product nominal voltage setting matches with the nominal voltage of the AC supply network. If there is a mismatch do not connect the product to the power network until the mismatch is resolved. If a different voltage is to be set, the power fuse of the product may have to be changed accordingly.

In the case of products of safety Class 1 with a removable power cord and connector, operation is permitted only on sockets with an earth contact and protective earth connection.

Intentionally breaking the protective earth connection either in the feed line or in the product itself is not permitted. Doing so can result in the danger of an electric shock from the product. If extension cords or connector strips are implemented, they must be checked on a regular basis to ensure that they are safe to use.

If the product does not have a power switch for disconnection from the AC supply network, the plug of the connecting cable must be considered as the disconnecting device. In this case, always ensure that the power plug is always easily reachable and accessible. Ensure also that the plug-in connection is secure, bad connections may cause damage to the equipment and may be unsafe. Functional or electronic switches are not suitable for providing disconnection from the AC supply network. If products without power switches are integrated into racks or systems, a disconnecting device must be provided at the system level is site main electrical switchboard.

Never use the product if the power cable is damaged. Check the power cable on a regular basis to ensure that it is in proper operating condition. Check the power cable is suitable for the power ratings of the device by taking appropriate safety measures and carefully laying the power cable, you must ensure that the cable will not be damaged and that no one can be hurt by. Tripping over the cable or suffering an electric shock.

The product may be operated only from TN/TT supply networks.

Do not insert the plug into sockets that are dusty or dirty. Insert the plug firmly and all the way into the socket. Otherwise, sparks could result in fire and/or injuries may occur.

For measurements in circuits with voltages Vrms > 30 V, suitable precautions (e.g. appropriate measuring equipment, fusing, current limiting, electrical separation, insulation) should be taken to avoid any hazards.

Ensure that the connections with information technology equipment, e.g. PCs or other industrial computers, comply with the IEC60950-1/EN60950-1 or IEC61010-1/EN 61010-1 standards that apply in each case.

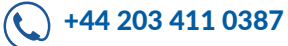

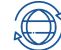

Unless expressly permitted, never remove the cover or any part of the housing while the product is in operation. Doing so will expose circuits and components and can lead to injuries, electrical shock, fire, or damage to the product.

Aqua Broadcast products are designed to be permanently installed, so the connection between the PE terminal on site and the product's PE conductor must be made first before any other connection is made.

Permanently installed equipment must have either built-in fuses, circuit breakers or similar protective devices, moreover the supply circuit must be fused in such a way that anyone who has access to the product, as well as the product itself, is adequately protected from injury or damage.

Use suitable over-voltage protection to ensure that no over-voltage (such as that caused by a bolt of lightning) can reach the product. Otherwise, the person operating the product will be exposed to the danger of an electric shock. Products are normally designed to operate in an indoor environment (IP 20 typically) no liquid protection is therefore given, the equipment must be protected from all liquids. If the necessary precautions are not taken, the user may suffer electric shock or the product itself may be damaged, which can also lead to personal injury.

Never use the product under conditions in which condensation has formed or can form in or on the product, e.g., if the product has been moved from a cold to a warm environment. Penetration by water increases the risk of electric shock.

Prior to cleaning the product, disconnect it completely from the power supply (e.g., AC supply network or battery). Use a soft, non-lining cloth to clean the product. Never use chemical aggressive cleaning agents such as alcohol, acid, acetone, or diluents for cellulose lacquers.

# **OPERATION**

Operating the equipment requires trained and skilled personnel. It requires also intense concentration. Make sure that people who operates is physically, intellectually, and mentally fit to do so. Physical or mental stress may cause a fall in concentration, and this may cause injury or material damage.

Before you install, connect, operate, disconnect, or dismount the equipment, read the relative safety instructions. In case of fire, some hazardous substances may be released by the unit, such as gas or fluids. This can cause health problems. So, in this case necessary measures must be taken, such as protective masks, gloves, clothing and so on should be used.

# **REPAIR AND SERVICE**

Special training is required to open and repair Aqua Broadcast devices. Before removing the lid and before opening it, the AC mains must be switched off and disconnected and then wait at least 30 seconds for the discharge of energy of any capacitors. Otherwise, there could be a risk of electrical shock.

It is strongly recommended to send faulty devices / modules to the factory for repair, if feasible. Otherwise only when authorized by Aqua Broadcast, trained personnel may perform repairs. All repairs require only original spare parts to be used. After repair a safety test is recommended (visual inspection, electrical test, insulation test, ground continuity test, leakage current measurement, functional test and so on) This helps to assure the continued safety of the device.

If products or their components are mechanically and/or thermally processed in a manner that goes beyond their intended use, hazardous substances (heavy-metal dust such as lead, beryllium, nickel) may be released. For this reason, the product may only be disassembled by specially trained personnel. Improper disassembly may be hazardous to your health. National waste disposal regulations must be observed. The improper disposal of hazardous substances or fuels can cause health problems and lead to environmental damage.

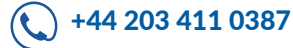

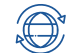

All the safety and operation instructions should be read before the unit is operated.

| Retain Instructions:       | The safety and operating instructions should be retained for future reference.<br>All warnings on the unit and in the operating instructions should be adhered to |  |  |
|----------------------------|----------------------------------------------------------------------------------------------------|--|--|
| Follow instructions:       | All operation and user instructions should be followed                                                                                                    |  |  |
| Water and Moisture         | The unit should not be used near water. The unit should not be exposed to                                                                                         |  |  |
|                            | dripping or splashing and objects filled with liquids should not be placed on or within close proximity of the Transmitter.                                       |  |  |
| Ventilation:               | The unit should be situated so that its location or position does not interfere with                                                                              |  |  |
|                            | its proper ventilation. For example, the unit should not be situated on a surface                                                                                 |  |  |
|                            | that may block the ventilation openings, or placed in a built-in installation, such as                                                                            |  |  |
|                            | a bookcase or cabinet that may impede the flow of air through the ventilation openings.                                                                           |  |  |
| Grounding or Polarisation: | Precautions should be taken so that the grounding or polarisation method of the                                                                                   |  |  |
|                            | unit is not defeated or compromised.                                                                                                    |  |  |
| Power-Cord Protection:     | Power supply cords should be routed so that they are not likely to be walked on                                                                                   |  |  |
|                            | or pinched by items placed upon or against them, paying particular attention to                                                                                   |  |  |
|                            | cords and plugs, convenience receptacles and the point where they exit from the                                                                                   |  |  |
|                            | unit.                                                                                                    |  |  |
| Cleaning:                  | The unit should be cleaned only as recommended by the manufacturer. Wash your hands after any cleaning.                                                           |  |  |
| Non-use Periods:           | The power cord of the unit should be unplugged from the outlet when left unused                                                                                   |  |  |
|                            | for a long period of time.                                                                                                    |  |  |
| Object and Liquid Entry:   | Care should be taken so that objects do not fall and liquids are not spilled into the enclosure through openings.                                                 |  |  |
| Damage Requiring Service:  | The unit should be checked and serviced by qualified service personnel when:                                                                                      |  |  |
|                            | The power supply cord or the plug has been damaged                                                                                                    |  |  |
|                            | Objects have fallen, or liquid has been spilled into the appliance                                                                                                |  |  |
|                            | The appliance has been exposed to rain                                                                                                    |  |  |
|                            | The appliance does not appear to operate normally or exhibits a marked change                                                                                     |  |  |
|                            | in performance                                                                                                    |  |  |
|                            | The appliance has been dropped, or the enclosure damaged                                                                                                    |  |  |
|                            |                                                                                                    |  |  |

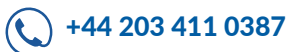

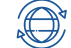

During product disposal the following directives must be adhered to:

• 2002/96/EC on waste electrical and electronic equipment (WEEE),

• 2002/95/EC on the restriction of the use of certain hazardous substances in electrical and electronic equipment (RoHS).

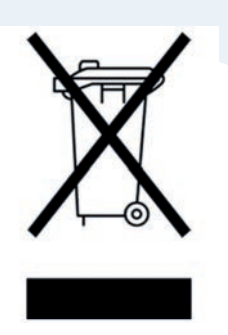

Once a product is at the end of its lifetime, the product must not to be disposed of in standard domestic civil refuse. Even disposal of on municipal collection points for waste electrical electronic device is not allowed. It has to be treated as electronic waste.

#### Hazards due to Beryllium Oxide / Beryllium Copper (BeO)

In case the apparatus contains components are using Beryllium Oxide / Beryllium Copper, these shall be labelled with special symbols.

• DANGER! Beryllium Oxide / Beryllium Copper is dangerous when inhaled, ingested or in contact with the skin, especially if cut or scratched. After handling products containing Beryllium Oxide / Beryllium Copper, wash your hands immediately.

• If handled correctly, parts or components containing Beryllium Oxide / Beryllium Copper are not hazardous to health. If used improperly, however, Beryllium Oxide / Beryllium Copper dust may be released. Beryllium Oxide / Beryllium Copper dust causes chronic disease (berylliosis); inhaling large amounts over an extended period of time is toxic, causing respiratory paralysis and death.

Rules for Handling Beryllium Oxide / Beryllium Copper:

- Parts or components containing Beryllium Oxide / Beryllium Copper ceramics must not be opened, mechanically processed, or destroyed.
- Above all, these parts or components must not be scratched, broken, ground, tempered and sandblasted, not even under exhaust hoods.
- In the transmitter, all components containing parts made from Beryllium Oxide / Beryllium Copper are marked with a warning symbols and a labels.

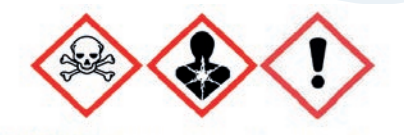

DANGER! Beryllium Oxide / Beryllium Copper

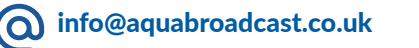

) +44 203 411 0387

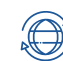

Please ensure the warranty registration process is completed upon receipt of this product.

To do so, go to <u>www.aquabroadcast.co.uk/support</u> with your product's serial number to hand. Aqua Broadcast warrants the mechanical and electronic components of this product to be free of defects in material and workmanship for a period of up to Two years from the original date of purchase, in accordance with the warranty regulations described below. If the product shows any defects within the specified limited warranty period that are not due to normal wear and tear and/or improper handling by the user, Aqua Broadcast shall, at its sole discretion, either repair or replace the product. If the warranty claim proves to be justified, the product will be returned to the user. The return freight for any Warranty repair or claim will be paid by Aqua Broadcast during the 2-year Warranty, thereafter freight will be the responsibility of the customer. Warranty claims other than those indicated above are expressly excluded.

NOTE: The warranty registration process must be carried out as described above to enable warranty cover.

Return authorisation number: To obtain warranty service, the buyer (or his authorised dealer) must contact Aqua Broadcast during normal business hours BEFORE returning the product. All inquiries must be accompanied by a description of the problem. Aqua Broadcast will then issue a return authorisation number. Subsequently, the product must be returned in its original shipping carton, together with the return authorisation number to the address indicated by Aqua Broadcast.

Warranty regulations: Any product deemed eligible for repair or replacement by Aqua Broadcast under the terms of this warranty will be repaired or replaced within 30 days of receipt of the product at Aqua Broadcast. If the product needs to be modified or adapted to comply with applicable technical or safety standards on a national or local level, in any country which is not the country for which the product was originally developed and manufactured, this modification/adaptation shall not be considered a defect in materials or workmanship. The warranty does not cover any such modification/adaptation, irrespective of whether it was carried out properly or not. Under the terms of this warranty, Aqua Broadcast shall not be held responsible for any cost resulting from such a modification/ adaptation. Free inspections and maintenance/repair work are expressly excluded from this warranty if caused by improper handling of the product by the user. This also applies to defects caused by normal wear and tear of potentiometers, keys/buttons, and similar parts. Damages/defects caused by the following conditions are not covered by this warranty: Misuse, neglect, or failure to operate the unit in compliance with the instructions given in Aqua Broadcast user or service manuals. Connection or operation of the unit in any way that does not comply with the technical or safety regulations applicable in the country where the product is used. Damages/defects caused by force majeure or any other condition that is beyond the control of Aqua Broadcast. Any repair or opening of the unit carried out by unauthorized personnel (user included) will void the warranty. If an inspection of the product by Aqua Broadcast shows that the defect in question is not covered by the warranty, the inspection costs are payable by the customer. Products that do not meet the terms of this warranty will be repaired exclusively at the buyer's expense. Aqua Broadcast will inform the buyer of any such circumstance.

Warranty transferability: This warranty is extended exclusively to the original buyer (customer of the retail dealer) and is not transferable to anyone who may subsequently purchase this product. No other person (retail dealer, etc.) shall be entitled to give any warranty promises on behalf of Aqua Broadcast.

Claims for damages: Failure of Aqua Broadcast to provide proper warranty service shall not entitle the buyer to claim (consequential) damages. In no event shall the liability of Aqua Broadcast exceed the invoiced value of the product.

Other warranty rights and national law: This warranty does not exclude or limit the buyer's statutory rights provided by national law any such rights against the seller that arise from a legally effective purchase contract. The warranty regulations mentioned herein are applicable unless they constitute an infringement of national warranty law.

0

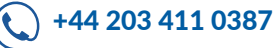

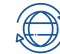

# FRONT AND REAR IMAGES

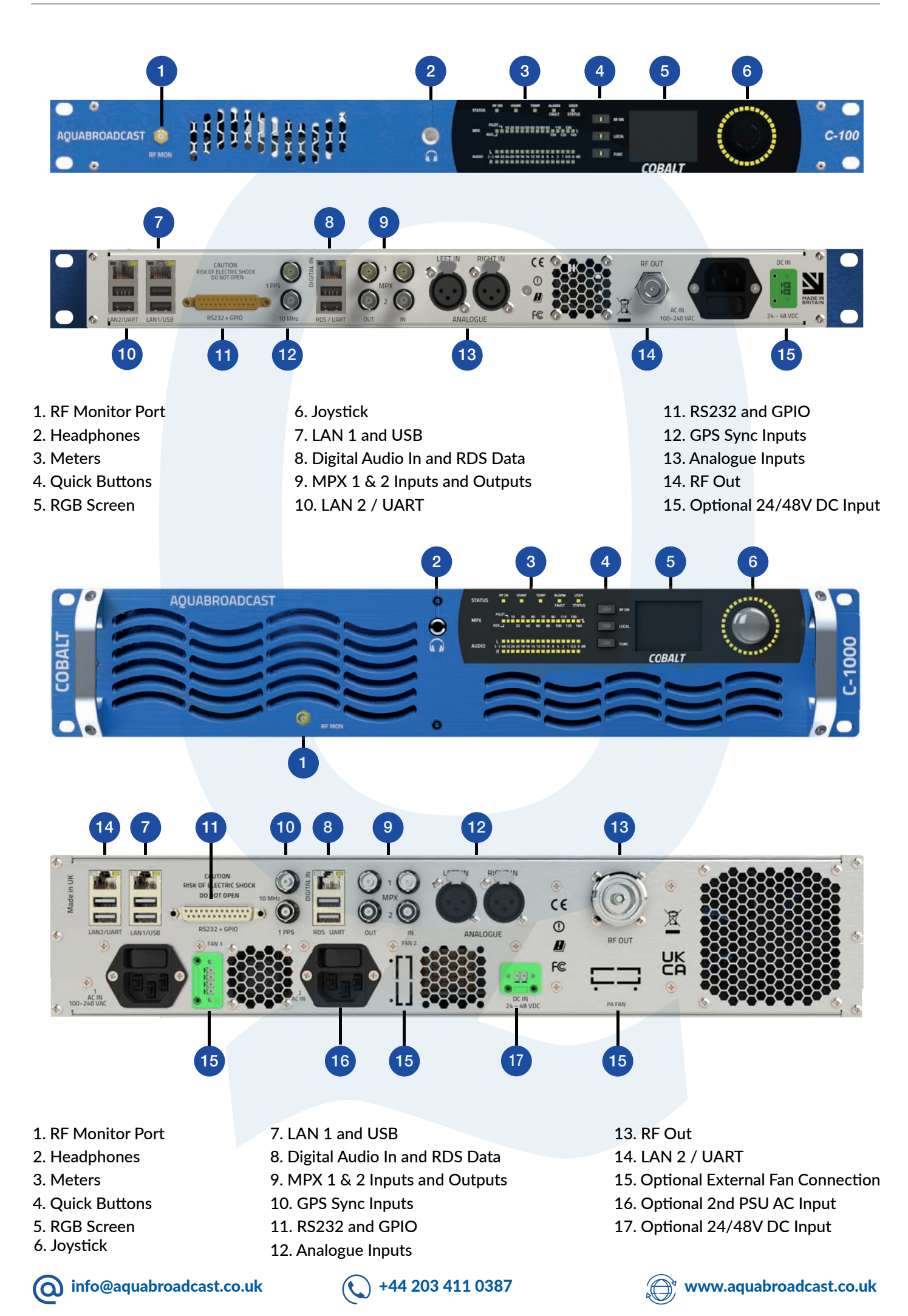

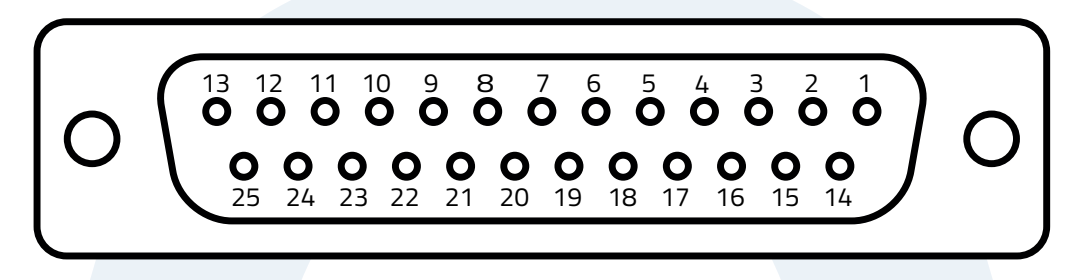

#### **D-SUB 25 FEMALE CONNECTOR**

| PIN NUMBER | SIGNAL COMMAND              |
|------------|-----------------------------|
| 1          | GP OUT                      |
| 2          | GP OUT                      |
| 3          | GP OUT                      |
| 4          | GP OUT                      |
| 5          | GP IN                       |
| 6          | GP IN                       |
| 7          | GP IN                       |
| 8          | GP IN                       |
| 9          | ANALOG OUT (3300hm, 0-5 V)  |
| 10         | ANALOG OUT (3300hm, 0-5 V)  |
| 11         | UART (RS232 CONVERTER)      |
| 12         | 5V (SPARE POWER) 250mA      |
| 13         | INTERLOCK                   |
| 14         | GP OUT                      |
| 15         | GP OUT                      |
| 16         | GP OUT                      |
| 17         | GP OUT                      |
| 18         | GP IN                       |
| 19         | GP IN                       |
| 20         | GP IN                       |
| 21         | GP IN                       |
| 22         | ANALOG OUT (330 Ohm, 0-5 V) |
| 23         | ANALOG OUT (330 Ohm, 0-5 V) |
| 24         | UART (RS232 CONVERTER)      |
| 25         | GND                         |

( info@aquabroadcast.co.uk

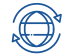

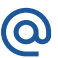

The Cobalt series features a click-able joystick as the main input interface so you can move and click with just one hand. The incorporated haptics compliment the visual information with tactile feedback for a complete experience. The analogue capabilities of the joystick are put to good use during parameter editing, where you can tilt the joystick further to accelerate value changes. Change the values more slowly by tilting the joystick less or just tap it shortly for precise small step value changes.

The navigation through the menus occurs at two levels.

- On the first level you can quickly browse through the different screens:

The main menu categories are connected as a ring, on the left/right direction, but there might be related screens hanging up or down. On each screen, BLUE labels on its sides show the available navigation directions.

- On the second level you can navigate inside a particular screen:

Once you have reached the screen where the parameter you want to change is, hit the button once to enter that screen. You can now move through the parameters in that page.

Move to that parameter and click to start editing that parameter. Use the joystick to change the value and then click to accept or double click to cancel (revert to the previous value). Double click again to go back to screen navigation.

When editing a parameter, the LED ring shows the value of the parameter with respect to the parameter range.

Enter and exit menu navigation

- To select one screen: click
- To resume screen navigation: double click.

Enter and exit menu navigation

- Move through the menus until reaching the relevant screen.
- Press the joystick once to enter that category.
- ✓ Use the joystick to navigate to the desired parameter
- Click once to start editing the selected parameter.
- Move the joystick to edit the parameter value/option. Tilt the joystick further to change the value faster.
- If you want to save the new value, click the joystick. Double click
   will revert the value to the previous one. This will also deselect the parameter and also exit the parameter editing mode.
- Double click to deselect the parameter and return to navigation inside the screen.
- Double click to exit to menu navigation.

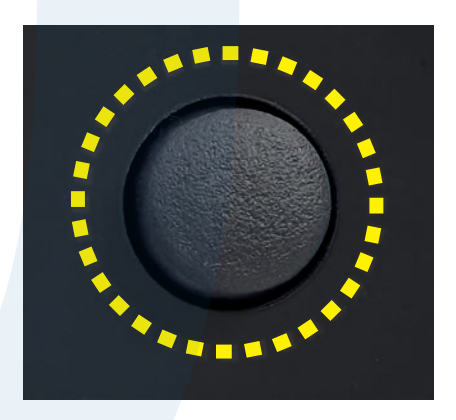

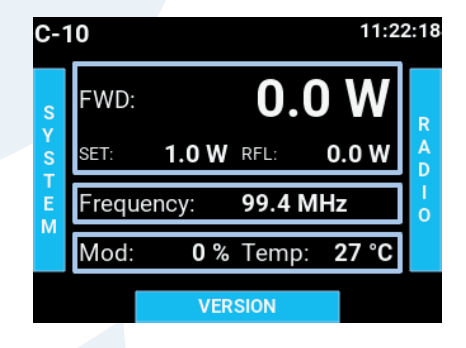

|     | Soft Buttons                          |
|-----|---------------------------------------|
| ON  | RF ON/OFF button                      |
| CAL | Sets the unit in LOCAL or REMOTE mode |
| NC  | Mutes the headphones                  |

THE FRONT PANEL RF ON BUTTON NEEDS TO BE PRESSED FOR ONE SECOND FOR IT TO BE ACTIVATED OR DE-ACTIVATED

RF LO FU

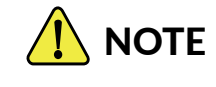

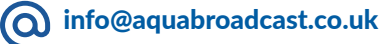

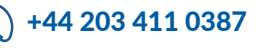

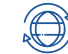

The Home screen on the front of all Cobalt products is equivalent to the dashboard used in the web-remote, showing the most important details on the units' operation.

- The top row shows
- Model name
- System Time

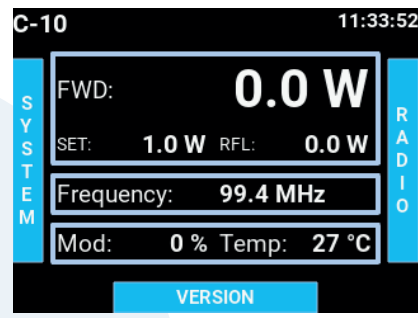

#### The screen also shows RF power, Frequency, Modulation and PA Temperature

- FWD: Shows forward power read from the PA. Press the joystick once to enter that category.
- SET: Shows power setting from the Radio menu.
- RFL: Shows reflected power reading.
- Frequency: Shows frequency setting
- Mod: Shows the modulation level in %
- Temp: Shows the amplifier temperature read from the PA.

## **RADIO SCREEN**

The Radio screen on the front of all Cobalt products allows for changes and setting of Radio parameters such as Power, Frequency, and Enable (RF On/Off).

The Radio screen shows all the RF current settings

- FWD: Shows the actual forward power reading.
- RFL: Shows the actual reflected power reading.
- VSWR: Shows the actual calculated VSWR value reading.
- PA Temp: Shows the current Amplifier Temperature reading
- RF Enable: ON or OFF enables or disables the RF.
- Set power: Sets the RF power in Watts that you require.
- Frequency: Sets the Frequency you require

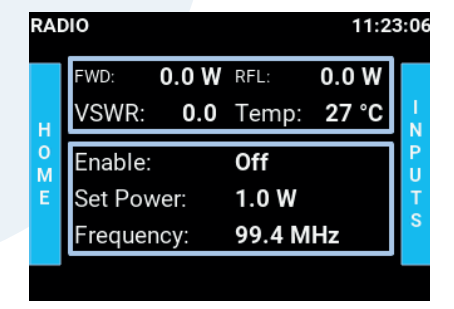

The RFL, VSWR and PA Temp have associated thresholds for protection. When the threshold is reached (excessive RFL or VSWR or too high temperature) the Cobalt protection measures will proportionally decrease the RF power produced to keep the values at safe levels. If excessive VSWR or high PA temperatures occur, the unit will display the associated front panel LED Indicators, and at the same time if set up - will also send any email alerts you may have set up. The front panel LED indicators for ALARM / VSWR / TEMP have the following status conditions:

- Green Shown during normal operation.
  - Yellow Caution that the unit is experiencing a condition that could affect normal operation.
  - Red the unit is protecting itself under high VSWR conditions.

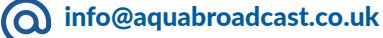

**(**) +44 203 411 0387

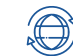

The front panel LEDs provide a quick and efficient insight into unit's status and condition. Some LED colours may have different meaning that are dependent on the configuration of the Transmitter.

#### Status LEDS

#### **RF:** Indicates status of the **RF** Amplifier

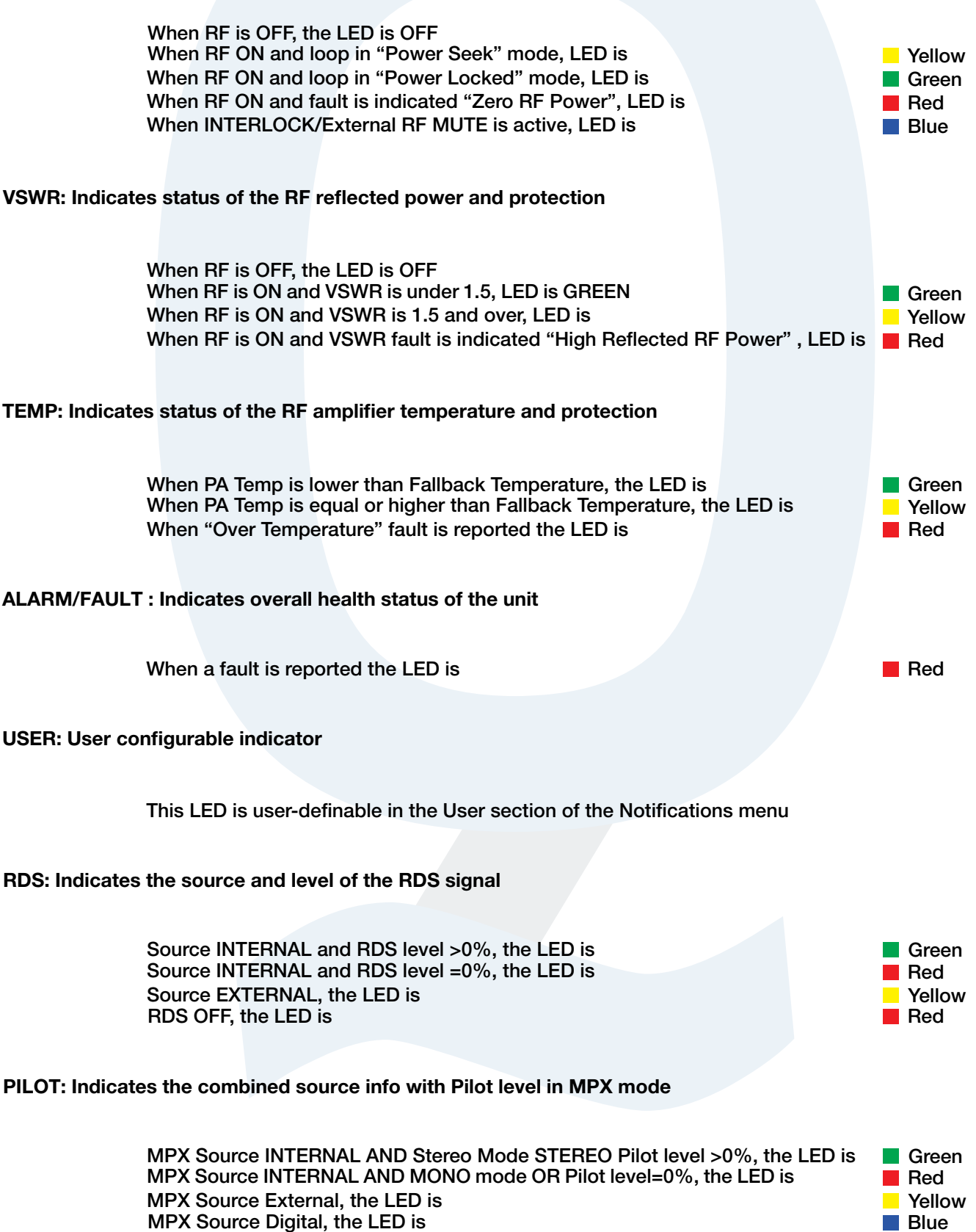

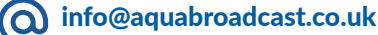

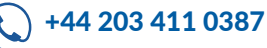

The Inputs screen shows the current Audio Input settings, and also allows for these parameters to be adjusted to suit your requirement.

The Inputs screen shows the following parameters at a glance.

- Digital In Level
- Digital R Trim
- Analog In Level
- Analog R Trim

#### **Audio Inputs**

Both Digital and Analogue Audio inputs are available in the Cobalt Transmitter. Both types of inputs have exactly the same parameters available.

#### Digital In Level / Analogue In Level

The digital In Level setting ranges from -20dBFS to 0dBFS. The Analogue range is from 0dBu to 24dBu. The step size of both is 0.1dB.

#### Digital/Analogue Right Trim

This allows you adjust the gain of just one channel of the incoming audio signal. The trim range is +-0.5dB. The step size should is 0.001dB.

| INP  | UTS                                      |                                 |                                              | 11:24 | 4:33             |
|------|------------------------------------------|---------------------------------|----------------------------------------------|-------|------------------|
| RADI | Dig In L<br>Dig R T<br>Ana IN<br>Ana R T | evel:<br>rim:<br>Level:<br>rim: | 0.0 dBFS<br>0.020 dB<br>24.0 dBu<br>0.000 dB |       | A<br>U<br>D<br>I |
| U    |                                          | Ν                               | 1PX                                          |       | 0                |

#### **MPX Inputs**

The Cobalt has two analogue and one digital MPX inputs. The two analogue MPX Inputs are on BNC Connectors. Input 1 one is dedicated as an Analogue MPX input. Input 2 is for RDS (SCA or AUX)

| MP | K     | IN      | PUTS     | 11:25:44 |
|----|-------|---------|----------|----------|
|    | MPX   | ln:     | 12.0 dBu |          |
|    | Dig N | 1PX IN: | 0.0 dBFS |          |
|    | RDS S | Sens.:  | 10.0 Vpp |          |
|    |       |         |          |          |
|    |       |         |          |          |
|    |       |         |          |          |
|    |       |         |          |          |

#### MPX In Level

The range is 0dBu to 12dBu and step size 0.1dB.

#### **Digital MPX IN**

Is used on the combined RJ45 connector in Studio HUB+ standard with digital audio. The range is -20dBFS to 0dBFS with 0.1dB step size.

#### **RDS Sensitivity**

Let's you adjust for low externally generated RDS signal level coming into the Cobalt.. The range is from 0.1 to 10Vpp with a step size of 0.1Vpp.

info@aquabroadcast.co.uk

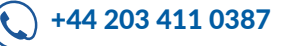

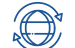

The built-in audio processor has 21 presets to choose from, as well as a bypass mode. It allows the user to select an audio processing preset.

| AUI | 010     | 11        | :43:56 |
|-----|---------|-----------|--------|
|     | Preset: | CHR       |        |
| 1   | Input:  | Analog in |        |
| P   | Mode:   | Mono R    | R      |
| UT  | Preemp: | Off       | S      |
| S   |         |           |        |
|     |         |           |        |
|     |         |           |        |

The Audio Processor screen shows the current settings at a glance.

- Preset selects the active audio processing preset
- Input selects the input to the audio processor (Analogue or Digital)
- Mode Channel mode (Stereo, Swap L/R, Mono L+R, Mono L, Mono R)
- Pre-emphasis selects the pre-emphasis setting (OFF, 50us, 75us)

#### **The Audio Processor Presets**

The Cobalt Audio Processor presets cannot be adjusted but they are set up and ready to use.

When selecting a preset, always try them with your program music and experiment with different ones as sometimes the name can be misleading based upon your genre. For example, metal music might be derived from rock but won't especially benefit from the rock'n'roll preset. Try CHR, tight or loud instead and you might feel they adjust better. When comparing some preset candidates, bear in mind that their effect in the programme sound won't be immediate due to the time constants in the audio processor. It is very important to use music that you know well to be able to distinguish changes to the sound. If you are still in doubt, CHR works well in most situations.

#### The Bypass Preset

This preset is intended to be used during lab tests, but it could also be used if you have already processed audio and still want to use the internal stereo generator.

If this is the case, you need to make sure that the pre-emphasis is applied in the external audio processor and set to OFF in the COBALT audio processor.

For safety, the main clippers are still in the chain and working although to facilitate some tests, the main clippers can be defeated when the bypass preset is selected. If you know what you are doing, you can defeat them but it's not at all recommended.

# COMPARE

LISTEN TO THE PRESET OVER TIME, AND CHECK AGAIN TO MAKE SURE IT MATCHES YOUR OUTPUT

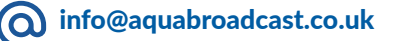

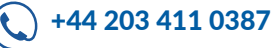

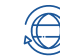

The following is the list of the available presets as well as a brief description of each, so you can try to choose the one that best suits your station format or personal preferences.

#### Bypass preset

This preset force gates the AGC's, setting them to unity gain. The limiter and clipper thresholds are raised, and drives are appropriately set so that the peak input and output to the processor match.

#### AC

Designed for adult contemporary formats primarily, but is also a general, all round preset that can work for many other formats.

#### bright

Brings the highs out but in moderation. Closer to the clean preset than to the original bright presets.

#### CHR

If your station requires a sizzling hot presence, bright, in-your-face and standing out of the crowd, this is the preset for you.

#### Classic/Jazz

A very transparent, high fidelity preset for classical and jazz music, aimed to stay away from affecting the micro dynamics of the music, while providing overall levelling for enjoyable listening.

#### clean

A preset perfect for music where loudness is not everything. Easy on the clippers to control distortion and reduce listening fatigue. Try acoustic guitar, piano, pop and any easy listening and mellow music.

#### country

As the name implies, it is targeted to glide across modern and older country music formats (as well as other types of folk music) and bring those guitars, fiddles, and banjos to life.

#### golden

Designed to bring the best out of those classic tracks that never wear out and shine them back on the dial. From the 60s to 80s, this preset takes advantage of music produced before the digital era.

#### hot

A nice balance between bass and highs. Competitive but not as aggressive as CHR

#### indie

From Arctic Monkeys to Franz Ferdinand, but also The Killers and Coldplay... Indie, alternative rock and pop rock music formats should definitely try this preset.

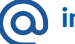

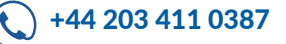

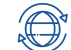

18

#### Latin

Created brand new to address the complexity and uniqueness of such a wide and important music genre. Works great with various styles of salsa, mambo, cumbia, bachata, merengue, chan chan and, of course, cha cha cha.

#### loud

We aimed to create that larger-than-life sound with this preset: loud, yet with sufficient depth and impact, created to push the envelope!

#### low bass

Heavy on the bass, good for techno.

#### modern

Music such as reggaeton, modern hip-hop and trap brought style to how music is produced and mastered, and this preset was designed to keep that characteristic sharpness and edginess, rather than squash it down.

#### original bright

The original bright preset. Much brighter than F9. Try it with trance or dance with vocals.

#### original bright 2

An alternative to the original bright preset.

#### rock 'n' roll

For classic rock'n'roll, blues and similar styles.

#### smooth

Like the clean preset but with a bit more bass.

#### sports

Clarity of voice, intelligibility, keeping tabs on shouting announcers and keeping your audience right in the centre of that playing field or an important news – that's what this preset does. It can also work on news and talk formats, as an alternative to the existing talk preset.

#### talk

Optimised for talk radio and intelligibility. Works well for all talk-based formats.

#### tight

This preset uses some clipping on the bass and lots of limiting in the high end. Extreme metal music might benefit from this presets' tight sound.

#### urban

It has a fat bass sound but keeps the voice very present. Old school hip hop and RnB are natural choices.

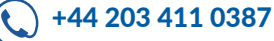

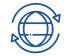

The RDS screen allows you to adjust the basic RDS parameters for static operation from the front panel. The internal RDS encoder full feature set can be accessed via the web remote, including UECP compliant parameters for dynamic RDS.

| RDS    |           | 11:2           | 8:00   |
|--------|-----------|----------------|--------|
|        | PI:       | 1000           |        |
| Α      | PS:       | * RDS *        | E<br>X |
| U<br>D | PTY:      | 0              | C      |
| 1      | MS:       | Speech program | Ť      |
| 0      | TP:       | On             | E<br>R |
|        | USB spe.: | 2400 bps       |        |
|        | USB spe.: | 2400 bps       |        |

#### PI (Program Identifier):

This is a 4-digit hexadecimal number (0-9, then A-F) which is unique to your station normally assigned to you by your local Broadcast regulator or licensing body. It will consist of numbers, an example would be 6C3D.

#### PS (programme service name):

PS is one of the obligatory settings in RDS. This is the text that will display on a compatible RDS enabled Tuner. It consists of up to 8 characters (spaces are included as a character)

#### PTY (programme type):

This determines pre-defined programme types (e.g., PTY1 News, PTY6 Drama, PTY11 Rock music) and allows users to find similar programming by genre.

#### M/S (Music/Speech):

Music/Speech is used to identify if music or speech program is transmitted. The signal supports tuner with two individual volume modes one for music, the other for speech.

#### TA (Traffic Announcement):

The Traffic Announcement Flag is used to indicate an ongoing traffic announcement. A tune can use the TA flag to Auto-switch to FM tuner if another audio source is selected (CD, etc.) and to automatically adjust audio volume to increase the audio source during a traffic announcement.

#### USB Port Speed:

Set this according to your USB requirements, by default it's set at 9600 baud.

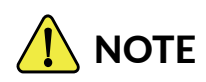

THE INTERNAL RDS ENCODER FULL SET OF FEATURES IS ONLY ACCESSIBLE VIA THE WEB INTERFACE

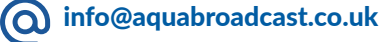

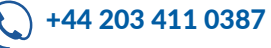

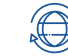

The COBALT offers many possible signal sources and great flexibility in routing and combining them.

#### Exciter

The exciter menu selects the source and mix of the signals that will form the multiplex going to the FM exciter and the amount of modulation for the carrier.

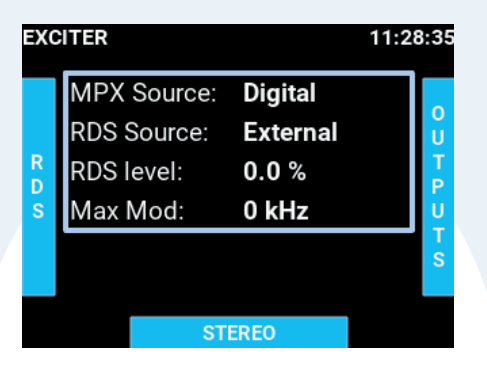

#### **MPX Source**

This selects the stereo encoded audio signal source and can be sourced externally (analogue or digital MPX inputs) or generated internally in the integrated stereo encoder.

#### **RDS Source**

All COBALT units include a very capable RDS encoder and, you can select by switching the RDS source to internal (remember to configure it in the right menu or in the web interface) If you want to use a third party RDS encoder, switch RDS source to external and don't forget to supply the transmitter's pilot to the external encoder to synchronise the RDS subcarrier. Side chain configuration is the only one recommended (otherwise a faulty RDS encoder would compromise the whole transmission). Switch RDS off if you don't want RDS or if the MPX is external and already includes the RDS with it.

#### **RDS Level**

This controls the amount of RDS in the full RDS mix and has a range of 0.0% to 6.0% in 0.1% steps. The Stereo Encoder part will be scaled accordingly so the combined signal doesn't' exceed the selected 100% modulation limit. The stereo encoded signal amplitude will be scaled accordingly so the combined signal doesn't exceed the selected frequency deviation limit. For this to work properly with externally supplied RDS signals, remember to set the RDS input sensitivity to suit your RDS encoder output peak voltage in the inputs menu.

#### MAX Mod

This parameter controls the relationship between the MPX amplitude and the carrier's frequency deviation. In most countries, this should be 75kHz for a full amplitude MPX.

#### Stereo Encoder

Navigate down to Stereo from the Exciter screen to access these settings and be able to configure some of the internal stereo encoder settings.

| STER | EO EXC        | ITER   | 11:29:00 |
|------|---------------|--------|----------|
| F    | Pilot level:  | 11.5 % |          |
| F    | Pilot Prote.: | On     |          |
| A    | Audio Clip.:  | 2.2 dB |          |
| C    | Comp. Clip.:  | 0.5 dB |          |
|      |               |        |          |
|      |               |        |          |
|      |               |        |          |

#### Pilot Level

This sets the level of 19kHz pilot tone, which is required for stereo synchronization. The range is 0 to 12% with 0.1% steps.

#### **Pilot Protection**

Enables or disables a notch filter in the MPX signal for clean pilot insertion. Excessive amount of MPX clipping can cause noise floor elevation or presence of distortion components close to the pilot tone. This can cause loss of stereo reception. The protection filter clears the pilot frequency band before 19kHz tone insertion. Options are ON or OFF.

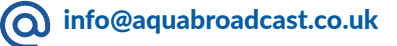

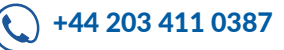

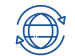

Clipping is a very effective method of increasing the perceived loudness while keeping a controlled peak level and it won't produce any audible side effects if performed in moderation. Excessive clipping, however, will produce a form of distortion that is unpleasant to hear.

Our clippers have mechanisms in place to keep the distortion at bay but the trade-off is that some peaks may go through. This will depend on the selected preset and programme material.

Whilst the clippers configuration is preset dependent, we have exposed the most important controls to the user:

#### Audio clipper

Controls the audio clippers' drive from -6 to 6 dB. As you increase the drive you will obtain more loudness, at the expense of distortion.

#### **Composite clipper**

Composite clippers drive. These clippers act on the stereo encoded audio and its effect is very noticeable so the range is limited to -0.5 to 2dB. We recommend to use the audio clippers over the composite ones to generate the required amount of loudness, because composite clipping introduces stereo crosstalk.

# 

Depending on the music content, clipper drives over 0dB might increase the number of peaks over the modulation limit. A few occurrences is fine but if you are worried you can either turn the drive down a bit or play with the frequency deviation.

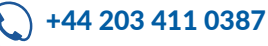

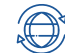

| 00. | TPUTS       | 11:2      | 29:24  |  |  |
|-----|-------------|-----------|--------|--|--|
| Е   | HP Present: | NO        |        |  |  |
| X   | HP Source:  | Test tone | Y      |  |  |
| I   | HP Deemph.: | On        | S<br>T |  |  |
| E   | HP Volume:  | 3.6       | E      |  |  |
| R   | HP Mute:    | On        | M      |  |  |
|     | MPX         |           |        |  |  |

#### Outputs

On the outputs page, you will first see the Headphone (HP) status.

#### **HP Source**

This selects between the source for the Headphones output. By default, this is set to Processor. The other options are Analogue or Digital audio.

#### **De-emphasis**

This allows you to apply de-emphasis to the selected audio signal in case the audio signal to be monitored is preemphasized (from external audio processor for example). The parameters can be set to ON or OFF.

#### **Headphone Volume**

Adjust this to the desired Headphone output volume.

#### **Headphone Mute**

This will mute all output audio to the headphones and will override any set headphone volume level.

#### MPX outputs

Navigate down to MPX to access these settings. There are two physical analogue MPX outputs on Cobalt Transmitters. The output 1 has access to many MPX signals the output 2 is dedicated to the internally generated pilot, necessary for external RDS generation.

| MP) | (           | OUTPUTS                | 11:29:43 |
|-----|-------------|------------------------|----------|
|     | 1 Signal:   | MPX - Ext.<br>Analogue |          |
|     | 1 Level:    | 0.4 dBu                |          |
|     | Pilot lev.: | 12.0 dBu               |          |
|     |             |                        |          |
|     |             |                        |          |
|     |             |                        |          |

#### **MPX Out Signal**

This will set the source for MPX output 1.

#### MPX Out Level

This sets the output signal level for MPX output 1 in dBu. The range is 0-12dBu with 0.1dB steps.

#### Pilot Out Level

This sets the output signal level for MPX output 2 in dBu. The range is 0-12dBu with 0.1dB steps.

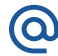

( info@aquabroadcast.co.uk

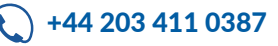

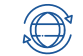

| sys     | TEM   | SER        | VICE       |     |   |  |
|---------|-------|------------|------------|-----|---|--|
| •       | Time  | :          | 11:30:04   |     |   |  |
| OUTPUTS | Date: |            | 18.11.2022 |     |   |  |
|         | Brigh | tness:     | 100 %      |     | 0 |  |
|         | Scree | en saver:  | 5 min      |     | M |  |
|         | Rebo  | ot:        | Press&H    | old |   |  |
|         | Facto | ory reset: | Press&H    | old |   |  |
|         |       | NET        | NORK       |     |   |  |

#### System

On the System page, you will first see the following useful information.

#### Time

This adjusts the manual Time setting.

#### Date

This adjusts the manual Date setting.

#### Brightness

This adjusts the screen and LED meters brightness, to your own level.

#### Screensaver

The screen saver has the following options, OFF, 1min, 5min, 15min, 30min Network

The Network screen provides basic network settings, and also shows the current settings at a glance.

#### DHCP

Set DHCP to ON /OFF

| WORK   | SYSTEM       | 11:3    | 0:2 |
|--------|--------------|---------|-----|
| DHCP:  | YES          |         |     |
| IP:    | 192.168.     | 1.210   |     |
| MASK:  | 24           |         |     |
| GATE:  | 192.168.     | 1 . 254 |     |
| DNS 1: | 192.168.     | 1 . 254 |     |
| MAC:   | 8c:1f:64:eb: | 20:01   |     |

#### IP

Set your desired IP address here. Use the Joystick to navigate and to enter in the details.

#### Mask

Set the Mask here. Use the Joystick to navigate and to enter in the details.

#### Gateway

Set your Gateway here. Use the Joystick to navigate and to enter in the details.

#### DNS1

Set the DNS here. Use the Joystick to navigate and to enter in the details.

#### MAC

Set your MAC address here. Use the Joystick to navigate and to enter in the details.

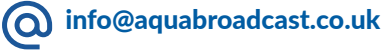

co.uk 🔍 +

) +44 203 411 0387

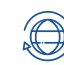

24

All COBALT FM Transmitters feature a user-friendly Interface that is accessible from any web browser.

Please use the network screen on the front of the unit to determine or set the IP address and any other Network Parameters of the Cobalt Transmitter.

On any web browser, please enter the IP address of the unit, and press enter/search on the Browser bar.

You will then see the following screen, allowing you to enter in the default user credentials.

| AQUABROADCAST |         |  |  |  |  |
|---------------|---------|--|--|--|--|
|               |         |  |  |  |  |
| Remember me   |         |  |  |  |  |
|               | Sign in |  |  |  |  |

Please enter the username and password, and sign in.

# LOGIN DETAILS

THE DEFAULT USER LOGIN CREDENTIALS FOR ALL COBALT FM TRANSMITTER PRODUCTS IS

USERNAME - admin

PASSWORD - pass

info@aquabroadcast.co.uk

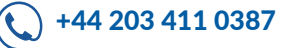

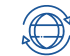

| ~                      | RF Sta          | tus                  |                   |             |                     |                      |        |     |                   | ~                 | Mod             | lulatio   | on  |             |         |         |             |
|------------------------|-----------------|----------------------|-------------------|-------------|---------------------|----------------------|--------|-----|-------------------|-------------------|-----------------|-----------|-----|-------------|---------|---------|-------------|
| ~                      | Freque          | ency                 |                   |             |                     |                      |        |     |                   | ~                 | Mod             | lel       |     |             |         |         |             |
| ~                      | FWD F           | ower                 |                   |             |                     |                      |        |     |                   | ~                 | Seria           | al Nu     | mbe | r           |         |         |             |
| ~                      | REV P           | ower                 |                   |             |                     |                      |        |     |                   | ~                 | Stat            | us        |     |             |         |         |             |
|                        | Tompo           | ratura               |                   |             |                     |                      |        |     |                   |                   | Soft            | wara      | Und | lato        |         |         |             |
| ~                      | Tempe           | lature               |                   |             |                     |                      |        |     |                   | ~                 | oon             | ware      | ope | alc         |         |         |             |
| 🛥 Unit                 | Details         |                      |                   |             |                     |                      |        |     |                   |                   |                 |           |     |             |         |         |             |
| Model<br>C-10          | Serial<br>1     | Software<br>1.7.3    | e Unit Id         |             |                     | Unit time<br>13:46:4 | 6      |     | Access<br>REMOTE  | Alarm<br>OFF      |                 |           | M   | Maintenance | Opdate  | ® Re    | boot        |
| RF                     |                 |                      | ((e)) Free        | uency       |                     | →                    | FWD Po | wer |                   | ← RF              | L Power         |           |     | ₿ P.        | A Temp  |         |             |
|                        | OFF             |                      |                   | 87.         | 5 MHz               |                      |        | 0.  | 0 w               |                   |                 | 0.0       | w   |             |         | 34.4    | <b>4</b> ∘c |
|                        | RF MUTE         |                      | FSK               |             | OFF                 |                      | SET    | 6   | w                 |                   | VSWR            | 0.0       | D   |             | STATUS  |         |             |
| 🧀 PA Volta             | age             | 0.0 V                | PA Curre          | nt          | 0.0 A               | @ FAN                | 11     | 35  | 69 RPM            | 🛞 FAN 2           |                 | N/A       | RPM | @ FAN 3     |         | N       | /A RPM      |
| Mod                    | lulation        |                      |                   |             |                     |                      |        |     |                   |                   |                 |           |     |             |         |         | 4.4 %       |
| 0 5                    | 5 10            | 15 :                 | 20 25             | 30          | 35 40               | 45                   | 50     | 55  | 60                | 65 70             | 75              | 80        | 85  | 90          | 95<br>1 | 100     | 105 kHz     |
| G                      | 10              | 20                   | 30                | 40          | 50                  | 60                   | 7      | 0   | 80                | 90                | 100             |           | 110 | 120         | 13      | 2       | 140 %       |
| MPX                    | Power           |                      |                   |             |                     |                      |        |     |                   |                   |                 |           |     |             |         | -21.    | 2 dBr       |
| -12 -11                | -10             | -9 -8<br>i i         | -7 -6             | -5          | 4 3                 | -2                   | -1 0   | 1   | 2                 | 3 4               | 5               | 6         | 7   | 8 9         | 10      | ii      | 12          |
| I MPX                  | Composi         | tion                 |                   |             |                     |                      |        | ~   | RDS               |                   |                 |           |     |             |         |         |             |
| Audio L<br>97 % (7     | evel<br>73 kHz] | Pilot<br>0 % [0 kHz] | RDS<br>3 % [2 kHz | To<br>100   | tal<br>0 % [75 kHz] |                      |        | P.  | S<br>RDS *        | <b>PI</b><br>FFFF | <b>РТҮ</b><br>0 | TA<br>Off | RT  |             |         |         |             |
|                        | ROCESSOR        |                      | STEREO            |             |                     | <b>◎•</b> ● EX0      | CITER  |     |                   |                   |                 |           |     |             | ORK     |         |             |
| INPUT :                |                 | Analog in            | MODE :            |             | Mono L+R            | MPX :                |        |     | nternal           | 10Mhz in          |                 |           | •   | IP :        |         | 192.16  | 8.1.100     |
| PRESET :<br>PRE EMPH : |                 | Off                  | ITU-R Limiter     | :<br>iold : | On<br>3.0 dBr       | RDS :                | MOD :  |     | nternal<br>75 kHz | 1 PPS in          |                 |           | •   | MAC :       | 80      | 1F:64:E | B:20:01     |

#### Local Button

On the front panel, there is a button labelled LOCAL. This feature allows the user to lock-out any remote user from changing any Transmitter parameters, when connected and accessed remotely. In local mode (Push the LOCAL button to enable this mode) it is possible to control the transmitter from the Front panel Joystick and buttons/ display. In remote mode, this transfers full control of the COBALT Transmitter from the web remote.

The top right of the dashboard has an Icon showing any Alarm notifications, as well as language settings of the GUI, and the current user logged in to the unit.

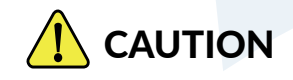

Please ensure that after using the Front panel controls (LOCAL Mode), you press the button for one second to allow for full remote access to be available. If you do not do this you are not able to access the unit remotely, until you return to the site to enable the remote mode operation.

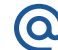

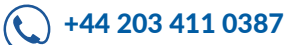

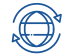

26

This screen gives the an overview of the current RF status and settings. Additionally you can also see the following information,

- VSWR Status
- PA Temp (stated in degrees Celcius)
- PA Voltage
- PA Current
- Fan Speed (Note, depending on the COBALT model, there may be several Fans installed. Not all models have all Fans installed.

These values can also be used if you suspect a faulty Fan or PSU failure.

|                                                      | • RF<br>OFF     | ((† <sup>))</sup> Frequ<br><b>87.5</b> | ency<br>мнz | FWD Power<br>0.0 w     | ← RFL Power 0.0 w  | ۹⊫ мор<br><b>4.1</b> х |
|------------------------------------------------------|-----------------|----------------------------------------|-------------|------------------------|--------------------|------------------------|
| +1                                                   | /SWR 0.0        | PA Temp                                | 33.0 °C     | PA Voltage 0.0 V       | F PA Current 0.0 A | FAN 1 3602 RPM         |
| - Settings                                           |                 |                                        |             |                        |                    |                        |
| Enable                                               | Frequency [MHz] |                                        |             | PA Requested Power [W] | Exter              | rnal RF Contol         |
| Off On<br>Interlock/RF1<br>Fault<br>No Inputs<br>SFN | Mute            | 87.5                                   | • 🔒         | - 1.0                  | + 🖲 RF             | mute Interlock         |

To adjust the Frequency, and PA requested Power, you need to click the RED padlock icon to unlock the editing mode, and then enter your desired value.

The lock stops you inadvertently making a change.

#### **RF Enable**

This lets you turn the RF power on or Off. The status indicators below the button show what is active when the RF is enabled ON.

#### **External RF Control**

Used on the external Pins, to allow either RF mute or Interlock when using an N+1 system.

#### **FSK Settings**

Used in some markets as a Station Identification method which is used in FM translator sites. The ID consists of consist of the call sign of the primary station followed by the letters "FM" and the number of the booster station being authorized, e.g., WFCCFM-1.

Adjust the settings to your regulator guidelines.

| FSK settings      |                            |            |   |
|-------------------|----------------------------|------------|---|
| FSK enable FSK ID |                            |            |   |
|                   | Morse code dot period [ms] | FSK period |   |
| Off On            | 60                         | 6 hours    | ~ |

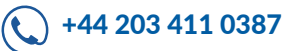

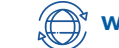

# **UMPX SCREEN**

Available as on option on all COBALT Transmitters. µMPX allows you to transmit your entire FM signal, including audio, RDS, and pilot tone, over a simple Ethernet cable at a Low bit rate (320 kbit/s).

| OBALT C-10       | = AQUABROADCAST                                                          |
|------------------|--------------------------------------------------------------------------|
| Dashboard        | Modulation     98.2 %                                                    |
| Radio Frequency  |                                                                          |
| Inputs           | alar da da da da da da da da da                                          |
| і µмрх           |                                                                          |
| Audio Processor  | MPX Power     -2.7 dBr                                                   |
| RDS              | <u> </u>                                                                 |
| Exciter & Stereo |                                                                          |
| Outputs          | MPX Composition                                                          |
| SFN & Sync       | MPX RDS Total                                                            |
| Automations >    | a.z. (2 ed) 2.z. (2 ed) 100 z. (2 ed)                                    |
| System >         | Exciter                                                                  |
|                  | MPX Source BDS Source BDS Signal Phase BDS level (%)                     |
|                  | Internal Analogue Digital Micro/MPX Internal External No RDS I Q - 3.0 + |
|                  | Maximum Pressency Deviation (HPT)                                        |
|                  | 75                                                                       |
|                  |                                                                          |
|                  | Save                                                                     |
|                  |                                                                          |
|                  | Stereo Encoder                                                           |

YOU MUST ALREADY HAVE THE  $\mu$ MPX ENCODER AT YOUR AUDIO SOURCE TO USE THIS FEATURE.

If you have this option enabled, the main menu will have the additional menu item for the  $\mu$ MPX. If you dont see the  $\mu$ MPX option on the left hand menu, then it is not installed and enabled.

The  $\mu$ MPX sub-menu shows the Audio level when being recieved.

To use the service you need to enable it, as well as set your relevant Network port, and any delay and input level settings.

| COBALT C-10        | ■ AQUABROADCAST                | P EN D |
|--------------------|--------------------------------|--------|
| Dashboard          | ■ µмрх                         |        |
| HI Radio Frequency |                                |        |
| 1 Inputs           | a da da <u>da da da da</u>     |        |
| 🖬 µМРХ             |                                |        |
| Audio Processor    |                                |        |
| ··· RDS            |                                |        |
| Exciter & Stereo   | Port Micro MPX in Level (dBPs) |        |
| Outputs            |                                |        |
| 🗑 SFN & Sync       | Save Save                      |        |
| Automations >      |                                |        |
| System             |                                |        |
|                    |                                |        |
|                    |                                |        |
|                    |                                |        |
|                    |                                |        |
|                    |                                |        |
|                    |                                |        |
|                    |                                |        |
|                    |                                |        |

The µMPX sub-menu shows the Audio level when being recieved.

To use the service you need to enable it, as well as set your relevant Network port, and any delay and input level settings.

Remember to save any setting changes for them to take effect.

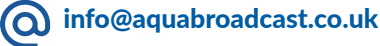

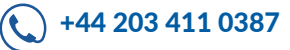

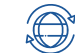

# **INPUTS SCREEN**

The COBALT allows you to use various inputs as your source.

Analogue Audio on XLR connectors

**Dual MPX on BNC connectors** 

AES/EBU Digital Audio on RJ45 dongle (included)

You can easily adjust any of the required input levels and view live input metering from the active inputs.

| Inputs                  |                    |                   |                   |                                     |                       |                      |                                      |      |
|-------------------------|--------------------|-------------------|-------------------|-------------------------------------|-----------------------|----------------------|--------------------------------------|------|
| inputo .                |                    |                   |                   | 0                                   |                       |                      | 0                                    |      |
| 🔳 Digital Au            | dio                | 🕲 🕲 Analogu       | e Audio           | MPX                                 | 🛋 Digital MF          | X                    | • RDS                                |      |
| ∞-48 -18 -15 -          | R<br>12 -9 -6 -3 0 | ∞ -48 -18 -15 -12 | -9 -6 -3 0        | ∞ 48 -18 -15 -12 -9 -6 -3 (<br>dBFS | 0 -48 -18 -15 -<br>df | 12 -9 -6 -3 0<br>IFS | ∞ -48 -18 -15 -12 -9 -6 -3 0<br>dBFS |      |
| dE                      | FS                 | dBF:              | S                 |                                     |                       |                      |                                      |      |
| Digital Audio           |                    |                   |                   |                                     |                       |                      |                                      |      |
| Digital In Level [dBFS] | Right Trim [dB]    | Dig               | ital In L Polarit | y Digital In R Polarity             |                       |                      |                                      |      |
| - 0.0 +                 | - 0.000            | + N               | lormal Inv        | ert Normal Inve                     | rt                    |                      |                                      |      |
|                         |                    |                   |                   |                                     |                       |                      |                                      |      |
|                         |                    |                   |                   |                                     |                       |                      |                                      | Save |
| Analogue Audio          |                    |                   |                   |                                     |                       |                      |                                      |      |
| Analogue In Level [dBu] | Right Trim [dB]    | Ana               | aloque In L. Pol  | arity Analogue In R Pola            | rity                  |                      |                                      |      |
| - 0.0 +                 | - 0.000            | + N               | lormal Inv        | ert Normal Inve                     | rt                    |                      |                                      |      |
|                         |                    |                   |                   |                                     |                       |                      |                                      |      |
|                         |                    |                   |                   |                                     |                       |                      |                                      | Save |
| MPX (MPX IN 1)          |                    |                   | Digital MP        | ×                                   |                       | RDS (M               | PX IN 2)                             |      |
| Ext MPX In Lovel [dBu]  |                    |                   | Digital MPV       |                                     |                       | Evt DDS              | Sancitivity [Von]                    |      |
| - 12.0                  |                    | +                 | -                 | 0.0                                 | +                     | -                    | 1.0                                  | +    |
|                         |                    |                   |                   |                                     |                       | _                    |                                      |      |
|                         |                    | Save              |                   |                                     | Save                  |                      |                                      | Save |
|                         |                    |                   |                   |                                     |                       |                      |                                      |      |
|                         |                    |                   |                   |                                     |                       |                      |                                      |      |
|                         |                    |                   |                   |                                     |                       |                      |                                      |      |
|                         |                    |                   |                   |                                     |                       |                      |                                      |      |
|                         |                    |                   |                   |                                     |                       |                      |                                      |      |
|                         |                    |                   |                   |                                     |                       |                      |                                      |      |
|                         |                    |                   |                   |                                     |                       |                      |                                      |      |
|                         |                    |                   |                   |                                     |                       |                      |                                      |      |
|                         |                    |                   |                   |                                     |                       |                      |                                      |      |
|                         |                    |                   |                   |                                     |                       |                      |                                      |      |
|                         |                    |                   |                   |                                     |                       |                      |                                      |      |
|                         |                    |                   |                   |                                     |                       |                      |                                      |      |

( info@aquabroadcast.co.uk

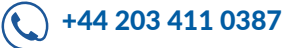

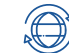

Every Cobalt FM Transmitter ships with a 4-band Audio Processor as standard.

With 21 individually designed presets to choose from, you will be able to choose a setting that suits you right from the start.

If you choose the "bypass" preset, you can still utilize the excellent Exciter features of the Transmitter, while using any other external Audio Processor you choose.

| Processor                              |                                                                |                                                                                                    |              |                                                                          |      |
|----------------------------------------|----------------------------------------------------------------|----------------------------------------------------------------------------------------------------|--------------|--------------------------------------------------------------------------|------|
| Processor in S<br>Analog in Digital in | Stereo Mode<br>Mono L+R v                                      | Pre-emphasis                                                                                                    | Audio preset | ~                                                                        |      |
|                                        |                                                                |                                                                                                    |              |                                                                          | Save |
| Meters                                 |                                                                |                                                                                                    |              |                                                                          |      |
|                                        | dBFS<br>0<br>-3-<br>-6-<br>-3-<br>-12-<br>-12-<br>-15-<br>-18- | IN 48F5 AGC<br>0<br>-5<br>-10<br>-15<br>-20<br>-25<br>-25<br>-30<br>-<br>-35<br>-<br>-35<br>-<br>-35<br>-<br>-35<br>-<br>-35<br>-<br>-<br>-<br>-<br>-<br>-<br>-<br>-<br>-<br>-<br>-<br>-<br>- |              | ders OUT<br>0<br>-3 -<br>-6 -<br>-9 -<br>-12 -<br>-15 -<br>-18 -<br>-8 - |      |

Select your Audio source, either Analog or Digital Audio input

Select your pre-emphasis (typically these are set to 75us in the USA, and 50us in Europe and many other countries)

The meters display the live audio and are low latency.

Always try the presets with your program music and experiment since sometimes the name can be misleading or not adapting well to some substyles. For example, metal music might be derived from rock but won't benefit at all from the rock'n'roll preset; instead try CHR, tight or loud.

When comparing some preset candidates, bear in mind that their effect in the sound won't be immediate due to the time constants in the audio processor. It is important to use music that you know well to be able to distinguish between changes in the sound due to production or to the audio processor. When possible, it is highly recommendable to assess the sound by listening to the received audio coming out from an MPX decoder or an FM receiver rather than from the unit's headphone output.

If you are still in doubt, CHR works well in most situations.

Please refer to pages 16 & 17 for the complete list of the presets along with some useful descriptions of each preset.

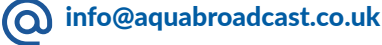

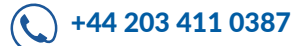

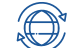

The Cobalt incorporates an RDS encoder as standard. This feature allows full dynamic control of all RDS parameters, such as PI, PS and RT (Program Identifier, Program Service -station name, and Radio Text)

| RDS Configuration                          |                                                   |                                                                |
|--------------------------------------------|---------------------------------------------------|----------------------------------------------------------------|
| actory Defaults<br>Set to Factory Defaults | Save to EEPROM Port 1 speed Save to EEPROM 2400 ~ | Clock Time and Date                                            |
| TCP server enable TC                       | Port Timeout [s]                                  | •                                                              |
|                                            |                                                   | Save                                                           |
| IDS Data                                   |                                                   |                                                                |
| rogram identification                      | Program Service name                              | Program type number Program type name enable Program type name |
| FFFF                                       | * RDS *                                           | 0 Enable Disable                                               |
| lusic speech                               | RT1                                               | Traffic program Traffic announcement                           |
| Speech program Music                       | program                                           | Off On Off On                                                  |
| ٨F                                         |                                                   |                                                                |
|                                            |                                                   |                                                                |
| AF 1                                       | AF 2                                              | AF 3 AF 4                                                      |
|                                            |                                                   |                                                                |
|                                            | AF 6                                              | AF / AF 8                                                      |
|                                            |                                                   | _                                                              |
|                                            |                                                   | Save                                                           |
|                                            |                                                   |                                                                |

The internal RDS encoders' full set of features is only accessible via the web remote. This also includes UECP compliant parameters. To set the basic RDS settings from the front of the unit, use the joystick to navigate to the relevant section, and click to enter and adjust the setting. Once the setting is set, click enter again to set, then move to the next parameter and enter any further information as required.

the "Save" button activates the RDS parameters to be used for live RDS encoding, but it does not save them into non-volatile memory. So after a reboot or power cycle RDS values are populated from the EEPROM. "Save to EEPROM" should be clicked once you are happy with the RDS configuration. This saves the parameters into non-volatile memory.

| PI (Program Identifier)     | This is a 4-digit hexadecimal number (0-9, then A-F) which is unique to your station normally assigned to you by your local Broadcast regulator or licensing body. It will consist of numbers, an example would be 6C3D.                                                                              |  |  |  |  |
|-----------------------------|----------------------------------------------------------------------------------------------------|--|--|--|--|
| PS (programme service name) | PS is one of the obligatory settings in RDS. This is the text that will display<br>on a compatible RDS enabled Tuner. It consists of up to 8 characters<br>(spaces are included as a character)                                                                                                    |  |  |  |  |
| PTY (programme type)        | This determines pre-defined programme types (e.g., PTY1 News, PTY6<br>Drama, PTY11 Rock music) and allows users to find similar programming<br>by genre.                                                                                                    |  |  |  |  |
| M/S (Music/Speech)          | Music/Speech is used to identify if music or speech program is transmitted. The signal supports tuner with two individual volume modes one for music, the other for speech.                                                                                                    |  |  |  |  |
| TA (Traffic Announcement)   | The Traffic Announcement Flag is used to indicate an ongoing traffic<br>announcement. A tune can use the TA flag to Auto-switch to FM tuner if<br>another audio source is selected (CD, etc.) and to automatically adjust<br>audio volume to increase the audio source during a traffic announcement. |  |  |  |  |

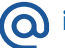

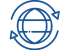

#### **Dynamic RDS**

The Cobalt's RDS encoder can be used in static mode, by setting the above parameters at installation.

Alternatively, the unit's RDS settings can be controlled dynamically, receiving data input from an external source such as a play-out system or 3rd-party 'middleware' such as Magic RDS or RDS-Studio.

The RDS coder is UECP compliant (a standard protocol designed specifically to control RDS encoders) and can receive data via the LAN connection or UART USB port on the rear.

#### **RDS Information**

With RDS (RBDS in the US), you can get listener's radios to display your station name or call-letters, up to 8 characters. This is what's entered in the 'PS' field. PS is one of the obligatory commands in RDS. One other is PI – an RDS encoder will not work without this.

PI means 'Program Identifier' and is a 4-digit hexadecimal number (0-9, then A-F) which is unique to your station certainly in your region if not in your country. This number is usually allocated by your country's regulatory authority, and will look something like 2E3F, for example. Please check with your regulator or look at you license paperwork to find out your unique PI code.

#### TP On

TP means 'this station sometimes broadcasts traffic information'. A lot of consumer car receivers will only stop a search on a station with this flag set ON. TA means 'this station is transmitting a traffic announcement now' and will cause radios to stop playing a CD and play the radio audio instead. Therefore, even if you don't carry traffic information, it's a good idea to have TP ON, but TA OFF unless you're carrying a traffic report right now.

| MS Flag | MUSIC (speech if you're a talk-only station)                                                                                                    |
|---------|----------------------------------------------------------------------------------------------------|
| РТҮ     | Select whichever is closest to your format                                                                                                    |
| PTYN    | Leave empty                                                                                                    |
| RT      | This is where the Now Playing information appears if that data is being sent to the RDS encoder, or you can just enter other station information.                                                                                                    |
| AF      | Alternate frequency – this is a list of frequencies your station is also<br>broadcasting on. If you have more than one transmitter, select the number<br>of transmitters here and then fill in their frequencies in the boxes. All your<br>transmitters should carry the same AF list – or at least those frequencies in<br>neighbouring areas. If you have just one transmitter, leave this at zero. |

Once these basic entries are made, you're good to go – except for one thing: You need to set the RDS sub-carrier level. There is no real standard for this, but it's good to start at 3.5kHz which is 5% - so in the MPX section, set RDS Level to 5%.

Bear in mind that whatever percentage of RDS you use is deviation that you can't use for program audio – there is really no point in running more than 6% RDS level.

Note that if you are feeding dynamic data to the Cobalt's RDS encoder, the entries on the front panel and the web remote will not show this data but will continue to show the static data you've programmed in manually

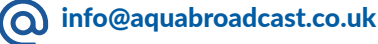

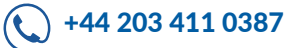

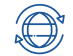

This screen will at a glance give you a visual indication of the Modulation present.

| <ul> <li>Modulation</li> </ul>                                                      |                                                      |                                             |                                       |                                  |                                   | 4.2 %               |
|-------------------------------------------------------------------------------------|------------------------------------------------------|---------------------------------------------|---------------------------------------|----------------------------------|-----------------------------------|---------------------|
| 0 5 10 15 20 25                                                                     | 30 35 40 45 50                                       | 55 60                                       | 65 70                                 | 75 80 85                         | 5 90 95                           | 100 105 k           |
| 0 10 20 30                                                                          | 40 50 60                                             | 70 60                                       | 90                                    | 100 110                          | 120 130                           | 140 -               |
| MPX Power                                                                           |                                                      |                                             |                                       |                                  |                                   | -21.3 dBr           |
| -12 -11 -10 -9 -8 -7 -6                                                             | -5 -4 -3 -2 -1<br>                                   | 0 1 2                                       | 3 4                                   | 5 6 7                            | 8 9 10                            | 11 12               |
| MPX Composition     Audio Level Pilot RDS     97 % [73 kHz] 0 % [0 kHz] 3 % [2 kHz] | Total<br>100 % [75 kHz]                              |                                             |                                       |                                  |                                   |                     |
| Exciter                                                                             |                                                      |                                             |                                       |                                  |                                   |                     |
| MPX Source RDS So                                                                   | urce RD:                                             | S Signal Phase RDS                          | level (%)                             | Maximum Freque                   | ency Deviation (kHz)              |                     |
| Internal Analogue Digital Intern                                                    | al External No RDS                                   | Q -                                         | 3.0 +                                 | - 75                             | 5 🔸 🔒                             | Save                |
| Stereo Encoder                                                                      |                                                      |                                             |                                       |                                  |                                   | Jave                |
| Pilot level [%] MONO Pilot Protection                                               |                                                      |                                             |                                       |                                  |                                   |                     |
| - 9.0 + Off On                                                                      |                                                      |                                             |                                       |                                  |                                   |                     |
| Audio level [%] Audio level mode                                                    |                                                      |                                             |                                       |                                  |                                   |                     |
| - 100.0 + Auto Manual                                                               | ן                                                    |                                             |                                       |                                  |                                   |                     |
| Clipper Drive [dB] Composite Clipper Dr                                             | ve [dB] Defeat clippers                              |                                             |                                       |                                  |                                   |                     |
| - 2.2 + - 0.5                                                                       | + Off On<br>Available in Bypass Preset               |                                             |                                       |                                  |                                   |                     |
|                                                                                     |                                                      |                                             |                                       |                                  |                                   | Save                |
| MPX Power Limiter                                                                   |                                                      |                                             |                                       |                                  |                                   |                     |
|                                                                                     |                                                      |                                             |                                       |                                  |                                   |                     |
| ITU-R Limiter ITU-R Threshold (dBr) Off On - 3.0 +                                  |                                                      |                                             |                                       |                                  |                                   |                     |
|                                                                                     |                                                      |                                             |                                       |                                  |                                   | Save                |
|                                                                                     |                                                      |                                             |                                       |                                  |                                   |                     |
| iter                                                                                |                                                      |                                             |                                       |                                  |                                   |                     |
| he Exciter section, you will se                                                     | e the following option                               | ns;                                         |                                       |                                  |                                   |                     |
| ( Source                                                                            | This selects be<br>generator with<br>MPX input or ex | etween the<br>processed a<br>tternal digita | internally<br>udio with<br>I MPX inpr | generated<br>or without I<br>ut. | MPX (from<br>RDS), externa        | the Ste<br>al analc |
| Source                                                                              | This sets betwe<br>encoder)                          | en internal (b                              | ouilt-in RD                           | S) or externa                    | l (for any third                  | -party              |
| Frequency deviation                                                                 | This is used to a at 100%=75kHz the value)           | see the MPX<br>(To adjust t                 | signal lev<br>his please              | vel. In most o<br>first click th | countries, this<br>le Unlock icol | s should<br>n and e |

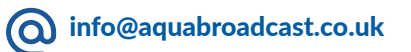

**(**+44 203 411 0387

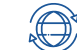

#### **Stereo Encoder**

The Stereo encoder comprises the MPX signal from audio channels, pilot and RDS signal. It automatically keeps the overall modulation within the 100% modulation limit.

| Pilot level           | Sets the level of 19kHz pilot tone, which is required for stereo synchronization.<br>The range is 0 to 15% with 0.1% steps.                                                                                                    |
|-----------------------|----------------------------------------------------------------------------------------------------|
| Pilot Protection      | Enables or disables a notch filter in the MPX signal for clean pilot insertion.<br>Excessive amount of MPX clipping can cause noise floor elevation or<br>presence of distortion components close to the pilot tone. This can cause<br>loss of stereo reception. The protection filter clears the pilot frequency<br>band before 19kHz tone insertion. Options are ON or OFF. |
| ITU-R Limiter         | Enables or disables the ITU-R limiter                                                                                                    |
| ITU-R Threshold (dBr) | This adjusts the threshold and is adjustable from -6 to +12 dBr                                                                                                    |
| Clipper Drive (dB)    | This adjusts the threshold and is adjustable form -6 to +6dB                                                                                                    |

#### Clippers

Clipping is a very effective method of increasing the perceived loudness while keeping a controlled peak level and it won't produce any audible side effects if performed in moderation. Excessive clipping however, will produce a form of distortion that is unpleasant to hear. Our clippers have mechanisms in place to keep the distortion at bay, but the trade-off is that some peaks may go through. This will depend on the selected preset and programme material.

Whilst the clippers configuration is preset dependent, we have exposed the most important controls to the user.

#### Audio clipper

Controls the audio clippers' drive from -6 to 6 dB. As you increase the drive you will obtain more loudness, at the expense of distortion.

#### **Composite clipper**

Composite clippers drive. These clippers act on the stereo encoded audio and its effect is very noticeable so the range is limited to -0.5 to 2dB. We recommend to use the audio clippers over the composite ones to generate the required amount of loudness, because composite clipping introduces stereo crosstalk.

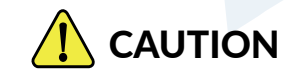

Depending on the music content, clipper drives over 0dB might increase the number of peaks over the modulation limit. A few occurrences are fine but if you are worried you can either turn the drive down a bit or play with the frequency deviation.

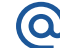

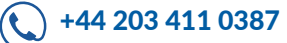

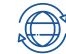

| Audio monitoring                                      |                    |                    |                  |                            |                        |   | O Di | sconnected |
|-------------------------------------------------------|--------------------|--------------------|------------------|----------------------------|------------------------|---|------|------------|
| Monitoring                                            |                    | -                  |                  |                            |                        |   |      | i.         |
| - 4                                                   | Ja                 | .la                | .ls              | -12<br>ati#s               | 3                      | 1 | 1    | , R<br>0   |
| Web streaming                                         |                    |                    |                  |                            |                        |   |      |            |
| Monitoring source Mo                                  | nitoring de-emphas | is Headphones      | s Volume [dB] He | adphones Mute              |                        |   |      |            |
|                                                       |                    |                    |                  |                            |                        |   |      |            |
| Processed ~                                           | iOus 75us C        | off -59.5          | ~ _ (            | Off On                     |                        |   |      |            |
| Processed ~                                           | iðus 75us C        | -59.5              | ~ _ (            | Off On                     |                        |   |      |            |
| Processed ~                                           | iOus 75us C        | -59,5              | ~ (              | Off On                     |                        |   |      | Save       |
| Processed ~ 5                                         | iðus 75us C        | -59.5              | ÷ .              | Pilot (MP)                 | K OUT 2)               |   |      | Save       |
| Processed ~ 5 MPX (MPX OUT 1) MPX Out Signal          | iOus 75us C        | PX Out Levei (dBu) | ~ ] [            | Pilot (MP)<br>Pilot Out Le | K OUT 2)<br>evel [dBu] |   |      | Save       |
| MPX (MPX OUT 1) MPX Out Signal MOD - Signal to Moduli | iOus 75us C        |                    | * (              | Pilot (MP)                 | K OUT 2)<br>evel [dBu] |   |      | Save       |

#### **Audio Monitoring**

All Cobalt models feature a built-in Audio monitor that can be used for confidence streaming purposes. Like the Headphones port on the front, you can choose to listen to the Analog audio, Digital Audio, Processed Audio, Audio Player, Test tone, or if you have the optional Tuner of MicroMPX installed, those too can be monitored. The Monitoring source selected will be applied to both the Headphone and web stream outputs.

The meter on this page shows the level of the monitored audio.

| Monitoring Source      | This selects between the source for the Monitoring output. By default, this is set to Processor.                                                                                |
|------------------------|----------------------------------------------------------------------------------------------------|
| Monitoring de-emphasis | This allows you to apply de-emphasis to the selected audio signal in case<br>the audio signal to be monitored is pre-emphasized (from external audio<br>processor for example). |
| Headphone Volume       | Adjust this to the desired Headphone output volume.                                                                                                    |
| Headphone Mute         | This will mute all output audio to the headphones and will override any set headphone volume level.                                                                             |

To use the web streaming audio monitoring, you need to toggle the switch to the on position, select the monitroing source you want to use and then press SAVE. We recommend to keep it disabled when not in use.

You can then turn on or off the audio via the button near the top right of the page (Shown with a red border in the above picture).

#### **MPX Outputs**

Navigate down to MPX to access these settings. There are two physical analogue MPX outputs on Cobalt Transmitters. The output 1 has access to many MPX signals the output 2 is dedicated to the internally generated pilot, necessary for external RDS generation.

This will set the source for MPX output 1. MPX Out Signal

MPX Out Level

Pilot Out Level

This sets the output signal level for MPX output 1 in dBu. The range is 0-12dBu with 0.1dB steps.

This sets the output signal level for MPX output 2 in dBu. The range is 0-12dBu with 0.1dB steps.

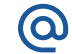

+44 203 411 0387

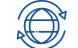

The SFN (Single Frequency Network) screen lets you enter and adjust parameters to sync Cobalt Transmitters.

You will need to have an external GPS receiver that has both 10MHz and 1PPS sync outputs to connect to the appropriate BNC connectors on the back of the Cobalt. These need to be set to External on the SYNC Source when using the external GPS receiver.

A future option on Cobalt Transmitters will be an Internal GPS card which is an optional extra, in this case the settings should be set to internal.

| SYNC Status                                                                                                    | Name                                                 |                                                      |
|----------------------------------------------------------------------------------------------------|------------------------------------------------------|------------------------------------------------------|
| 10Mhz in<br>1 PPS in                                                                                                    | Unit ID<br>Save                                      |                                                      |
| SYNC Source                                                                                                    | Pilot SYNC                                           | Delay                                                |
| 10MHz source<br>Internal External<br>1PPS source<br>Internal External                                                                                               | 1PPS Sync<br>Off On<br>Phase Offset [deg]<br>- 0.0 + | Audio Delay [us]<br>- 0 +<br>MPX Delay [us]<br>- 0 + |
| Save                                                                                                    | Save                                                 | Save                                                 |
| Carrier SYNC                                                                                                    |                                                      |                                                      |
| 1PPS Sync     Phase Offset [deg]     Modulation Dis       Off     On     -     0     +     Off     On       For Testing Only     -     0     +     For Testing Only | able                                                 |                                                      |
|                                                                                                    |                                                      | Save                                                 |

The Sync status lights will be GREEN when a valid sync from the GPS is obtained.

Ideally, its best to setup the sync using a suitable spectrum analyser, and to align the signals. You will still need to make some adjustments to the delay, and each system will need specific attention in getting the sync and delay correct. Field testing and listening will work hand in hand with any adjustments you make.

Please contact us for more information or any specific questions regarding the implementation or planning of your SFN Network.

info@aquabroadcast.co.uk

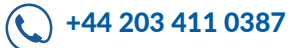

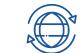

The optional tuner module adds FM rebroadcast capability to the standard Cobalt FM transmitter functionality.

The high quality, digital tuner features DSP processing of receive signals, to ensure the highest quality reception, even during poor signal conditions. The tuner is highly sensitive and has excellent selectivity so it will also perform well on strong transmitter sites, where the receive and transmit frequencies are close together.

#### YOU MUST HAVE THE OPTIONAL TUNER INSTALLED TO USE THIS FEATURE.

If you have this option enabled, the main menu will have the additional menu item for the Tuner. If you dont see the Tuner option on the left hand menu, then it is not installed and enabled.

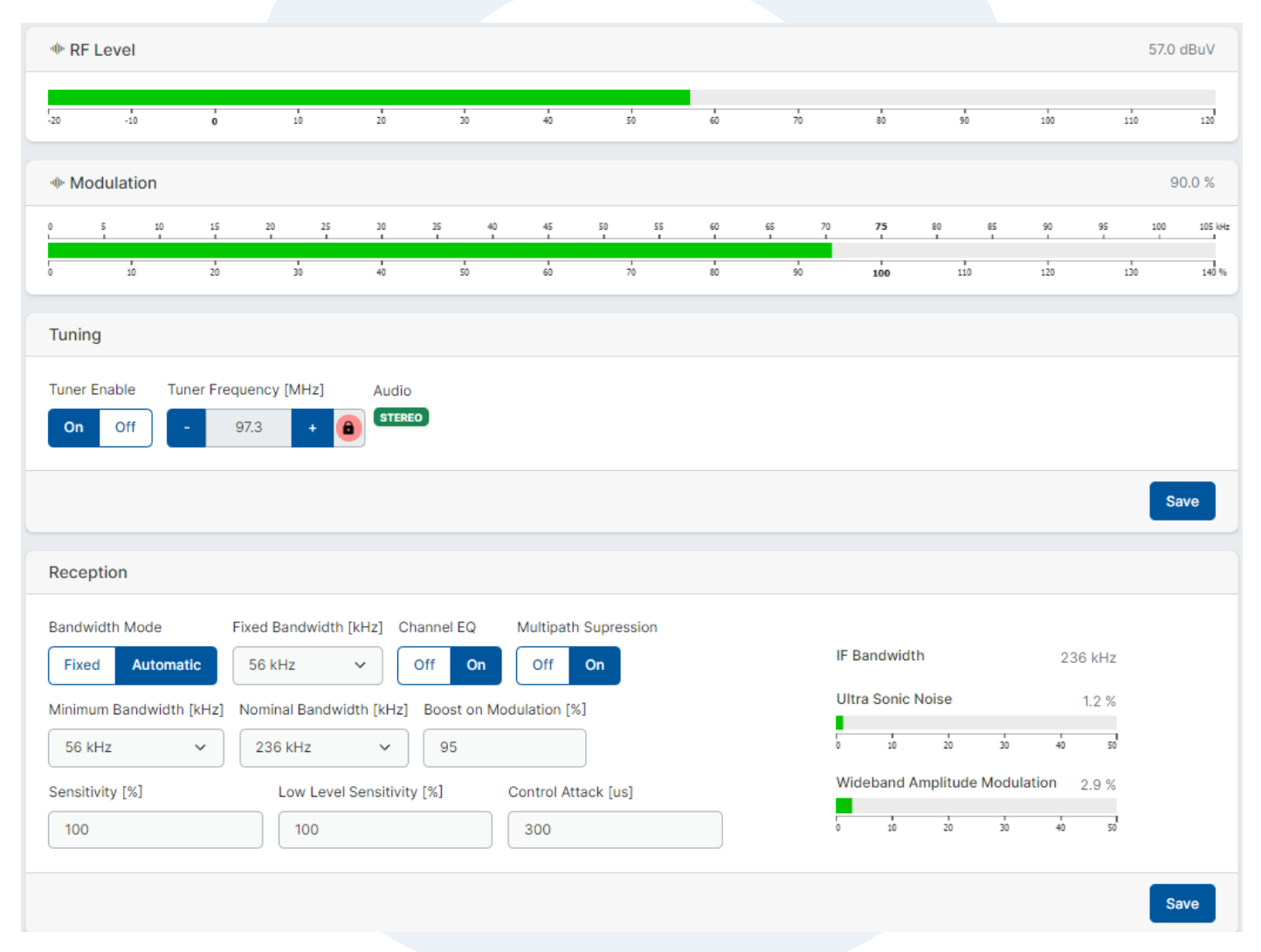

#### **RF** level

The tuner incorporates an AGC to adapt to varying reception conditions. This indicator shows the RF input signal level.

#### Modulation

It shows an approximate indication of the actual FM deviation as measured by the tuner.

#### **Tuner Enable**

Turn the tuner ON/OFF

#### **Tuner Frequency**

The range is 65.0 MHz to 108 MHz. The normal step size is 50 kHz. Press the RED unlock to adjust the frequency you need to recieve. After setting the frequency, click Save

#### Audio

The presence of the pilot is checked to recognise stereo or Mono signals.

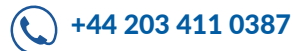

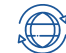

#### **Bandwidth Mode**

This parameter allows you to manually set the intermediate frequency filter bandwidth, or configure it to be automatically adjusted. To improve the field performance it is recommended to use the automatic IF bandwidth.

#### Fixed IF Bandwidth (KHz)

The IF bandwidth control can be explicitly set in a fixed position to any of the following values: 56 / 64 / 72 / 84 / 97 / 114 / 133 / 151 / 168 / 184 / 200 / 217 / 236 / 254 / 287 / 311 kHz. In the Automatic Bandwidth mode the IF filter bandwidth is controlled automatically. On normal conditions, the filter will use the nominal bandwidth but it will be closed if there are adjacent channels that could interfere. The specific conditions that trigger the bandwidth reduction and increase and how fast it will happen are controlled by several parameters, explained below.

#### Channel EQ

This setting provides the optional use of the FM channel equaliser. The advised setting is 'On' for improved field performance.

#### Multipath Suppression

This setting provides optional use of the FM multipath suppression system. The advised setting is 'On' for improved field performance.

#### Minimum Bandwidth (KHz)

Sets the minimum filter bandwidth. Please note that this restriction also applies in fixed bandwidth mode. Changing the minimum bandwidth default value will reduce the achievable adjacent channel suppression and changing the default value is not recommended but it might be considered for areas with 200kHz FM grid or higher.

#### Nominal bandwidth (KHz)

Sets the IF bandwidth employed during automatic control with healthy signals (good modulation index, no adjacent channel disturbance). Changing the nominal bandwidth may impair the modulation handling and the stereo channel separation performance so it should be used with care

#### Boost on Modulation (%)

For signals with large modulation deviation, the default bandwidth may be too small. This parameter controls the frequency deviation threshold that will trigger the opening of the filter.

#### Sensitivity (%)

In the automatic bandwidth mode the filter will be closed in the presence of adjacent channels to reduce the interference. This setting controls the sensitivity to adjacent channels, relative to the main channel.

#### Low level sensitivity (%)

This setting controls the sensitivity in low level signal reception as it may be wise to increase the sensitivity to adjacent channels in those conditions.

#### Control Attack (µs)

Upon presence of adjacent channels the filter will be closed automatically. This setting controls the speed at which the filter will be closed, with smaller values being faster.

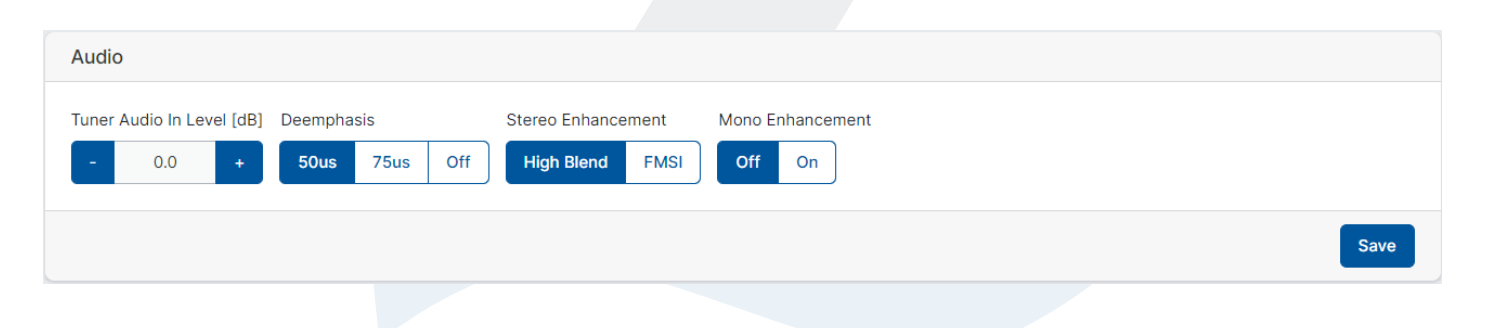

#### Tuner audio in level

This is the level that enters the Modulator and should be treated as any other Audio Input. Adjust as required.

#### Deemphasis

Seelct as per your local requirment, USA is 75µs, Europe and rest of the world is normally 50µs

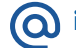

+44 203 411 0387

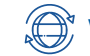

#### Stereo Enhancement

High blend - The High blend setting has the left and right audio channels combined together to reduce noise, or hiss, which becomes common in stereo signals.

FMSI (FM Stereo Improvement) - uses DSP to eliminate the extra hiss often received on weak signals.

#### Mono Enhancement

Acts in s similar way to FMSI, but degined for MONO received signals. Set to ON or OFF as required.

| KDS Data A  | valiability        |                   |           |           |                |                   |       |                    |                  |          |       | /5    |
|-------------|--------------------|-------------------|-----------|-----------|----------------|-------------------|-------|--------------------|------------------|----------|-------|-------|
|             | 10                 | 20                | 30        | Deserver  | 40             | 50                |       | 60                 | 70<br>70         | 80       | 90    |       |
| success rai | e                  |                   | 100 %     | Recovered | a rate         |                   |       | 0 %                | Error rate       |          |       | 0     |
| 10 2        | a 30 40 5<br>Tuner | 0 60 70           | 80 90 100 | 0 10      | 20 30<br>Rebro | 40 50             | 60 70 | 80 90 100<br>Local | 0 10 20          | 30 40 50 | 60 70 | 80 90 |
| ч           | C478               |                   |           |           | ۲              | $\longrightarrow$ |       | C478               |                  |          |       |       |
| S           | LBC                |                   |           |           | ۲              | $\longrightarrow$ |       | LBC                |                  |          |       |       |
| YTY         | 9                  |                   |           |           | ۲              | $\longrightarrow$ |       | 9                  |                  |          |       |       |
| NYTYN       |                    |                   |           |           | ۲              | $\longrightarrow$ |       |                    |                  |          |       |       |
| AS          | Music program      | n                 |           |           | ۲              | $\longrightarrow$ |       | Music progra       | m                |          |       |       |
| T1          | LBC - Leading      | g Britain's Conve | rsation   |           | 0              | $\longrightarrow$ |       | LBC - Leadin       | g Britain's Conv | ersation |       |       |
| P           | On                 |                   |           |           | ۲              | $\longrightarrow$ |       | On                 |                  |          |       |       |
| A           | Off                |                   |           |           |                | $\longrightarrow$ |       | Off                |                  |          |       |       |
| F           |                    |                   |           |           |                | $\longrightarrow$ |       |                    |                  |          |       |       |

The meters above give a status view of the RDS signal being recived by the tuner, if RDS is present on the recieved frequency.

#### **RDS Data Availibility**

This shows the overall level and quality being recieved. As a guide 60% to 75% is normal.

Success rate If any errors occur in the RDS Data, you will see a figure in % below 100%

**Recovered** rate Errors in the RDS Data, that were re-coverable will be shown here.

Error rate Errors in the RDS Data, that are totally lost are shown here.

**Tuner RDS Data** Here you will see all RDS Data that is recieved by the Tuner

Rebroadcast These buttons can be toggled to the ON position, see how to set this up in the next section.

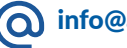

( info@aquabroadcast.co.uk

+44 203 411 0387

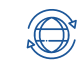

The Tuner in the COBALT can be setup in several ways for various usage.

The tuner can also be listened to independently on either the Headphone Jack, or remotley if the Audio is streamed back.

You will need to set the Audio input level recieved by the Tuner, this is the level that enters the Modulator and should be treated as any other Audio Input.

| 🔳 Digital Audio                       | Analogue Audio                        | • MPX                                    | Digital MPX                      | • RDS                                   |
|---------------------------------------|---------------------------------------|------------------------------------------|----------------------------------|-----------------------------------------|
| ∞ -48 -34 -18 -15 -12 -9 -6 -<br>dBFS | R R R<br>3 0 co.46341512963 0<br>dBFS | 00-48 -34 -18 -15 -12 -9 -6 -3 0<br>dBFS | ∞-48-34-18-15-12-9-6-3-0<br>dBFS | ∞ 48 -34 -18 -15 -12 -9 -6 -3 0<br>d8FS |
|                                       | 🔳 Tuner Au                            | udio 💿 Tuner Mi                          | PX                               |                                         |
|                                       |                                       |                                          |                                  |                                         |

To use the Tuner as an Input, naviagte to The Audio Processor menu. In the section "Processor In" select Tuner Audio In. Select your Stereo mode and pre-emphasis. Select the Bypass mode in the Audio Processor preset. You can of course choose a preset if you wish, but remember the recieved audio on the Tuner is likely to already be processed.

| Processor                           |                |                    |                                                 |      |
|-------------------------------------|----------------|--------------------|-------------------------------------------------|------|
| Processor in                        | Stereo Mode    | Pre-emphasis       | Audio preset                                    |      |
| Analog in Digital in Tuner Audio In | Stereo 🗸       | 50us 75us Off      | Bypass Preset                                   | ~    |
|                                     |                |                    |                                                 | Save |
| Meters                              |                |                    |                                                 |      |
|                                     |                | defs AGC defs L    |                                                 |      |
|                                     | -3             | -53106 -           | -3                                              |      |
|                                     | -12 -<br>-15 - | -15 9 -            | -12                                             |      |
|                                     | -18 —<br>-34 — | -2512 -<br>-30 -   | -18                                             |      |
|                                     | -48-<br>@LR    | -35 -<br>-401818 _ | -48-<br>00_00_00_00_00_00_00_00_00_00_00_00_00_ |      |

Now that you have set the audio input, its time to set the various parameters including Frequency as seen in the page before.

Now you need to decide how you will Transmit the RDS data. You have two options on doing this.

Option 1 - Generate local RDS Data in the COBALT

This is a useful function allowing full RDS and Stereo regeneration directly in the COBALT. Simply recieve the audio from the Tuner and then setup your own local RDS to be transmitted.

Go to the Exciter and Stereo screen, and select Tuner MPX under the MPX source Tab. Then set RDS Source to Internal.

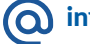

( info@aquabroadcast.co.uk

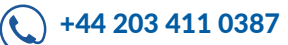

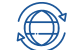

# **TUNER SETUP**

| -                       |                             |                                       |                          |
|-------------------------|-----------------------------|---------------------------------------|--------------------------|
| Factory Defaults        | Save to EEPROM Port 1 speed | Clock Time and Date                   |                          |
| Set to Factory Defaults | Save to EEPROM 2400 V       | Off On                                |                          |
|                         |                             |                                       |                          |
| TCP server enable T     | CP Port Timeout [           | ;]                                    |                          |
|                         | - 5555 + -                  | 60 +                                  |                          |
|                         |                             |                                       |                          |
|                         |                             |                                       | Save                     |
|                         |                             |                                       |                          |
| RDS Data                |                             |                                       |                          |
| Program identification  | Program Service name        | Program type number Program type name | enable Program type name |
| 1000                    | * RDS *                     | 0 Enable Disabl                       | le                       |
|                         |                             |                                       |                          |
| Music speech            | RT1                         | Traffic program Traffic announcem     | ent                      |
| Speech program Mus      | sic program                 | Off On Off On                         |                          |
| AF                      |                             |                                       |                          |
|                         |                             |                                       |                          |
| AF 1                    | AF 2                        | AF 3                                  | AF 4                     |
|                         |                             |                                       |                          |
|                         |                             | ] [                                   |                          |
| AF 5                    | AF 6                        | AF 7                                  | AF 8                     |
|                         |                             |                                       |                          |
|                         |                             |                                       |                          |
|                         |                             |                                       |                          |
|                         |                             |                                       | Save                     |
|                         |                             |                                       |                          |

#### Go back to the Tuner menu.

You will see a section below called Rebroadcast with Toggleswitches next to each parameter. Make sure ALL the switches are set to OFF like in the image below.

|             | 10              | 20               | 30     |        | 40      |          | 50          |    | 60            | 70              | 80        |    |    | 90 |    |    | 100 |
|-------------|-----------------|------------------|--------|--------|---------|----------|-------------|----|---------------|-----------------|-----------|----|----|----|----|----|-----|
| uccess rate |                 |                  | 100 %  | Recove | ered ra | te       |             |    | 0 %           | Error rate      |           |    |    |    |    | C  | 3 % |
| 10 20       | 30 40 50        | 60 70 80         | 90 100 | 0 10   | 20      | 30 40    | 50 60       | 70 | 80 90 100     | 0 10 20         | 30 40     | 50 | 60 | 70 | 80 | 90 | 10  |
|             | Tuner           |                  |        |        |         | Rebroadc | ast         |    | Local         |                 |           |    |    |    |    |    |     |
| 4 (         | C478            |                  |        |        |         |          | >           |    | C478          |                 |           |    |    |    |    |    |     |
| 'S I        | LBC             |                  |        |        |         | • — ·    | <i>&gt;</i> |    | LBC           |                 |           |    |    |    |    |    |     |
| TY S        | 9               |                  |        |        |         | • —      | <i>&gt;</i> |    | 9             |                 |           |    |    |    |    |    |     |
| TYN         |                 |                  |        |        |         | •        | >           |    |               |                 |           |    |    |    |    |    |     |
| AS I        | Music program   |                  |        |        |         |          | >           |    | Music program | m               |           |    |    |    |    |    |     |
| (T1 )       | LBC - Leading B | ritain's Convers | ation  |        |         | • —      | <i>&gt;</i> |    | LBC - Leading | g Britain's Con | versation |    |    |    |    |    |     |
| P           | On              |                  |        |        |         | •        | >           |    | On            |                 |           |    |    |    |    |    |     |
| A           | Off             |                  |        |        |         |          | ÷           |    | Off           |                 |           |    |    |    |    |    |     |

41

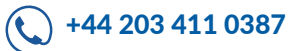

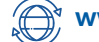

Save

Option 2 - Pass through RDS Data in the COBALT recieved from the Tuner

This function will allow all the RDS Data recived on the frequebncy by the Tuner to be passed through. You have the ability to select all or or only data you want to be transmitted to be passed through the modulator.

Go to the Exciter and Stereo screen, and select Tuner MPX under the MPX source Tab. Then set RDS Source to Internal.

| Processor                            |                                                                                                    |                                |                                                                       |          |      |
|--------------------------------------|----------------------------------------------------------------------------------------------------|--------------------------------|-----------------------------------------------------------------------|----------|------|
| Processor in<br>Analog in Digital in | Stereo Mode Tuner Audio In Stereo                                                                                              | Pre-emphasis     50us     75us | Audio preset Off Bypass Prese                                         | et       | ~    |
|                                      |                                                                                                    |                                |                                                                       |          | Save |
| Meters                               |                                                                                                    |                                |                                                                       |          |      |
|                                      | 48FS IN<br>0<br>-3<br>-4<br>-4<br>-5<br>-12<br>-12<br>-12<br>-12<br>-34<br>-48<br>-48<br>-48<br>-48<br>-48<br>-48<br>-48<br>-4 | dBFS AGC<br>                   | ders LIMITERS<br>0 -3 -3 -559 -12 -15 - 15 - 15 - 15 - 15 - 15 - 15 - | dBFS OUT |      |
|                                      |                                                                                                    |                                |                                                                       |          |      |

Go back to the Tuner menu.

You will see a section below called Rebroadcast with Toggleswitches next to each parameter. Make sure you set the switches are set to ON for any RDS Data you want to pass through and be transmitted. See the image below. The RDS data shown on the Tuner side and Loacl side will then match depending on which switch is activated.

| RDS Data A  | allability    |             |           |       |          |       |                   |    |    |       |        |      |       |        |       |    |    |    |    |    |    | /6 % |
|-------------|---------------|-------------|-----------|-------|----------|-------|-------------------|----|----|-------|--------|------|-------|--------|-------|----|----|----|----|----|----|------|
| 5           | 10            | 20          | 30        |       | 40       |       | 50                |    |    | 60    |        |      | 70    |        |       | 80 |    |    | 90 |    |    | 100  |
| Success rat | е             |             | 100 %     | Recov | /ered ra | ite   |                   |    |    |       | 0      | %    | Error | ate    |       |    |    |    |    |    |    | 0 %  |
| 0 10 20     | 30 40 50      | 60 70       | 80 90 100 | 0 1   | 0 20     | 30    | 40 50             | 60 | 70 | 80    | 90     | 100  | 0 1   | 0 20   | 30    | 40 | 50 | 60 | 70 | 80 | 90 | 10   |
|             | Tuner         |             |           |       |          | Rebro | adcast            |    |    | Loca  | al     |      |       |        |       |    |    |    |    |    |    |      |
| PI          | C478          |             |           |       |          |       | $\rightarrow$     |    |    | C47   | 8      |      |       |        |       |    |    |    |    |    |    |      |
| PS          | LBC           |             |           |       |          | •     | $\longrightarrow$ |    |    | LBC   |        |      |       |        |       |    |    |    |    |    |    |      |
| PTY         | 9             |             |           |       |          |       | $\longrightarrow$ |    |    | 9     |        |      |       |        |       |    |    |    |    |    |    |      |
| PTYN        |               |             |           |       |          |       | $\longrightarrow$ |    |    |       |        |      |       |        |       |    |    |    |    |    |    |      |
| MS          | Music program | n           |           |       |          |       | $\longrightarrow$ |    |    | Mus   | ic pro | gran | n     |        |       |    |    |    |    |    |    |      |
| RT1         | On Air Now on | LBC: Ben Ke | entish    |       |          | •     | $\longrightarrow$ |    |    | On /  | Air No | w or | LBC:  | Ben Ke | ntish |    |    |    |    |    |    |      |
| TP          | On            |             |           |       |          |       | $\longrightarrow$ |    |    | On    |        |      |       |        |       |    |    |    |    |    |    |      |
| TA          | Off           |             |           |       |          | -     | $\longrightarrow$ |    |    | Off   |        |      |       |        |       |    |    |    |    |    |    |      |
|             | 1.12.20       |             |           |       |          | -     | 12                |    |    | 1.220 |        |      |       |        |       |    |    |    |    |    |    |      |

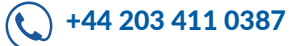

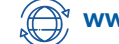

Save

All COBALT products have a built-in Audio Player as standard.

The Audio Player can be used as a backup Audio Source. You can either use a USB device connected to the USB port, or upload Audio files into the COBALT as Local storage.

Supported Formats

.mp3, .wav

Audio Player

Supported USB Filesystems

ext4, FAT32, exFAT, NTFS

Audio Player from Local Storage.

You can use the USB port as shown in the image for a USB memory stick or Hard drive.

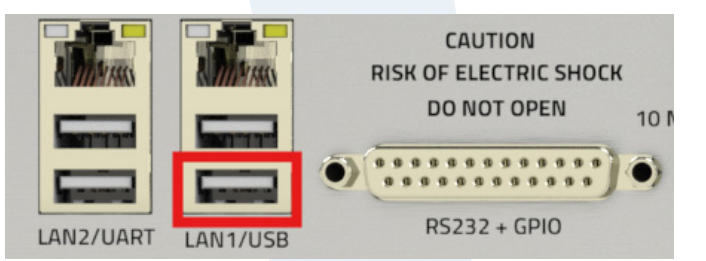

| 80        | -48    | -34 | -18 | -15     | -12<br>HBFS     | -9                       | -6  | -3 | ٥      |
|-----------|--------|-----|-----|---------|-----------------|--------------------------|-----|----|--------|
| Player s  | ervice |     |     | Enabled | Local Storage   | 1                        |     |    |        |
| Player so | urce   |     |     |         | Used: 18.37MB , | / <mark>190.73M</mark> B |     |    |        |
| Local     | USB    |     |     |         | Choose files    | No file chos             | sen |    |        |
|           |        |     |     | Save    | T Clear local   | storage                  |     |    | Upload |

Local

beautiful-loop-253269.mp3 ocean-breeze-beat-by-jtwayne-213318.mp3 rick-ross-x-nas-type-sample-beat-2024-193647.mp3 sample-type-rap-beat-lucky-night-193659.mp3

Make sure the Toggle switch is set to Enabled Select Local as the Audio source Click Choose files, and select the Audio Files from your Computer Click Upload

Audio Player from USB

Make sure the Toggle switch is set to Enabled Select USB as the Audio source Insert the USB device / Cable into the Cobalt Click Save

(O) info@aquabroadcast.co.uk

+44 203 411 0387

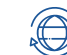

USB

Unlike basic input source failovers that merely facilitate the switch between audio sources, we believe in providing a more comprehensive solution. Our system is meticulously designed to offer unparalleled flexibility in terms of routing inputs to the modulator, complemented by a robust failover mechanism.

This is achieved by changing transmitter configurations rather than simply changing the input source to the audio processor.

By changing the configuration instead of only the source means you can change not only the MPX and the RDS source but also the stereo generator configuration, audio preset and any other option available in the web interface.

Changing the transmitter configuration usually involves adjusting many settings.

For example, if the modulator source is an external MPX, changing to the internal MPX requires having the stereo generator and the RDS source already set up. This, in turn, requires the audio and RDS inputs (or the internal RDS generator) to be configured beforehand.

The configurations are there to help you set up the transmitter by altering the values of many parameters with the press of a button, which also prevents errors. These configurations can be utilized independently – either manually loading a configuration for a specific scenario or pre-loading them for seamless integration with automated processes.

Various scenarios can be effectively addressed using configurations. You have the option to save settings for individual sections in the web menu or save them all simultaneously.

Saving all sections proves beneficial when you need a backup of your default configuration, providing a point to revert to or allowing the fast setup of a replacement transmitter. This approach is particularly useful when deploying and configuring multiple Cobalt Transmitters is necessary, leaving the final site-specific configurations (system, network, etc.) to be completed later. Additionally, you may want to share a new configuration across your network.

Configurations become essential when Cobalt's are integral to a redundant system, ensuring that the backup transmitter rapidly replicates the configuration of the failed transmitter. In troubleshooting scenarios or when seeking support, configurations transform into invaluable tools.

On the other hand, if your objective is to address a specific situation (such as input source failure or loss of GPS sync) or to modify transmitter behaviour based on a schedule (e.g., audio preset, RF Power), you can easily do this.

#### Advice and Planning

The configurations act as if the user changed some parameters; this is they just recall a set of parameter values. We recommend you to follow some guidelines to use the configurations more efficiently:

PLAN AHEAD - Think of different scenarios and situations, what sections you need to change and consider if those sections depend on some other sections and you need to include them as well.

The best practice is to configure the transmitter and any other equipment for a given situation, test it thoroughly, and save it with a meaningful name related to the scenario or maybe the automation it is intended for.

ONLY SAVE THE SECTIONS YOU NEED TO CHANGE - If you want to have several automations operating at the same time without interfering with each other, it's best to limit the sections you include in a config.

Otherwise, there is a risk of inadvertently overwriting settings and encountering unpredictable behaviour. For example, once you have all your input sources' levels adjusted, it's unlikely you want to change them, so probably you will leave this section out of most configurations.

MAKE A DEFAULT CONFIGURATION - It is very useful to have a default configuration to use as a starting point or as a backup which you can return to if you get lost or if the transmitter is left in a strange state.

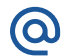

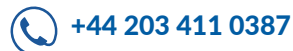

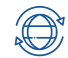

#### Configs

To make a new Configuration is easy!

- 1. Setup all the required Transmitter settings you need, such as Frequency, Power, Input etc.
- 2. Click New.
- 3. Give it a name of your choice.
- 4. We advise adding a description, especially if you have multiple configs.
- 5. On the used sections, always select Audio processor and Exciter and Stereo. Then add any further sections you may need to use (the best practise is to only select the relevant options you need on each config
- 6. Once you have selected all you need for the config, click SAVE

Repeat the process for each Config you may need

| Activate Save New Remove Import                                                                       | Export    |                                                                                                    |
|----------------------------------------------------------------------------------------------------|-----------|----------------------------------------------------------------------------------------------------|
| elected config                                                                                        |           |                                                                                                    |
| Aqua Broadcast Cobalt C-10 No mod<br>UUID: strebt5e-3952-4c13-930c-094bd3ces2c2<br>Loss of Modulation | (1) 💿 🖥 🃩 | Aqua Broadcast Cobalt C-10 No mod                                                                                |
| Primary Audio loss<br>UUID: d702b02fed6c-4ef2-a79a-feccd98fc158<br>Ioss on Digital Input              | 905       | Description Loss of Modulation                                                                                   |
| Secondary Audio loss<br>Uuio: 05857828-f919-40e9-98ef-ff1354969f8d<br>Loss on Analog Input            | -9 © 8    | Used sections          Ised sections         Inputs         Audio Processor         RDS         Excited 8 Stress |
| arameters preview                                                                                     |           | Outputs     SFN & Sync                                                                                           |

| Radio Frequency       |          | Audio    |
|-----------------------|----------|----------|
| RF Enable             | On       | Process  |
| Frequency             | 87.5 MHz | Stereo N |
| PA Requested Power    | 1.0 W    | Pre-emp  |
| External RF Contol    | RF mute  | Preset   |
| FSK enable            | Off      |          |
| FSK ID                |          |          |
| Morse code dot period | 60 ms    |          |
| FSK period            | 6 hours  |          |
|                       |          |          |

| Processor in | Digital in |  |  |
|--------------|------------|--|--|
| Stereo Mode  | Mono L+F   |  |  |
| Pre-emphasis | Off        |  |  |
| Preset       | Bright     |  |  |

| MPX Source                  | Internal |
|-----------------------------|----------|
| RDS Source                  | Internal |
| Maximum Frequency Deviation | 75 kHz   |
| RDS level                   | 3.0 %    |
| RDS Signal Phase            | 1        |
| Pilot level                 | 9.0 %    |
| Pilot Protection            | On       |
| Clipper Drive               | 2.0 dB   |
| Composite Clipper Drive     | 1.0 dB   |
| Defeat clippers             | Off      |
| ITU-R Limiter               | On       |
| ITU-R Threshold             | 3.0 dBr  |

# 

EVERY FAILOVER CONFIG MUST HAVE AUDIO PROCESSOR AND EXCITER AND STEREO SELECTED. WITHOUT THESE THE CONFIG AND AUTOMATION WILL NOT WORK. ALL OTHER OPTIONS ARE RELEVANT TO THE CONFIG YOU DECIDE TO CONFIGURE

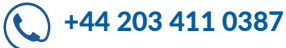

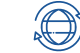

#### **Modulation Failover**

This facility lets you define a primary Audio source, as well as 3 additional backups. The meters at the top show all inputs that are live with either Audio, MPX, or RDS.

#### SETUP SOURCES

- Assign the required config here in the drop-down
- Activate this as the primary source, so the failover starts from the here.
- Toggle the enable switches for any other failovers you need, and again select the appropriate config from the drop-down list.
- On each Backup source, there is a configure menu. Here you can configure the threshold, delay, and reset delay (recovery), additionally you can also set the revert to primary on so that in the event the Main source is restored, this will take over in full again.
- Remember to click save on any changes you make, and make sure all are enabled for this to work.

At these early stages, we advise you to run some test to ensure that all works, by simulating issues such as unplugging audio sources etc.

| Digit                                        | L<br>R<br>-+5 -+2 -9 -6 -3 0<br>dBFS | Analogue Audio      R      R | • MPX        | Digital M | PX • RDS                           | 2 - 4 - 6 - 2 0<br>FS |
|----------------------------------------------|--------------------------------------|----------------------------------------------------------------------------------------------------|--------------|-----------|------------------------------------|-----------------------|
| rimary Source<br>DETECTOR: SILENCE<br>ACTIVE |                                      | Config ① Activate Primary A                                                                                                    | udio loss    | ~         | Modulation input<br>Digital Audio  | Configure             |
| ackup Source 1<br>DETECTOR: SILENCE          | Enable                               | Config ①<br>Secondar                                                                                                    | y Audio loss | ~         | Modulation input<br>Analogue Audio | Configure             |
| ackup Source 2<br>DETECTOR: SILENCE          | Enable                               | Config ①<br>No config                                                                                                    |              | ~         | Modulation input<br>No input       | Configure             |
| ackup Source 3                               | Enable                               | Config ①<br>No config                                                                                                    | 1            | ~         | Modulation input                   | Configure             |

info@aquabroadcast.co.uk

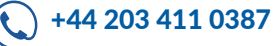

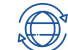

#### **RF Off on Silence**

If you lose all Audio sources, you will have "Dead Air". In this case you should turn off (Mute) the RF. The Cobalt lets you do this very easily.

HOW TO SET THIS UP

Go to the automations section labelled "RF Off" and set the minimum modulation % that should keep the RF on.

The default value should be fine in most cases. Make sure though that the set delay time is correct and certainly NOT SMALLER than the times used in the failover to avoid the RF being switched off before it should.

Remember to toggle the Enable button, and click save after you have set this up.

#### **RF Loss on SFN**

Additionally you can also set the RF Off when using an SFN.

This works in a similar way, but is tied to loss of signal on the rear BNC Connectors used for the 10MHz in and 1PPS inputs from a suitable external GPS receiver.

Remember to click save after you have set this up.

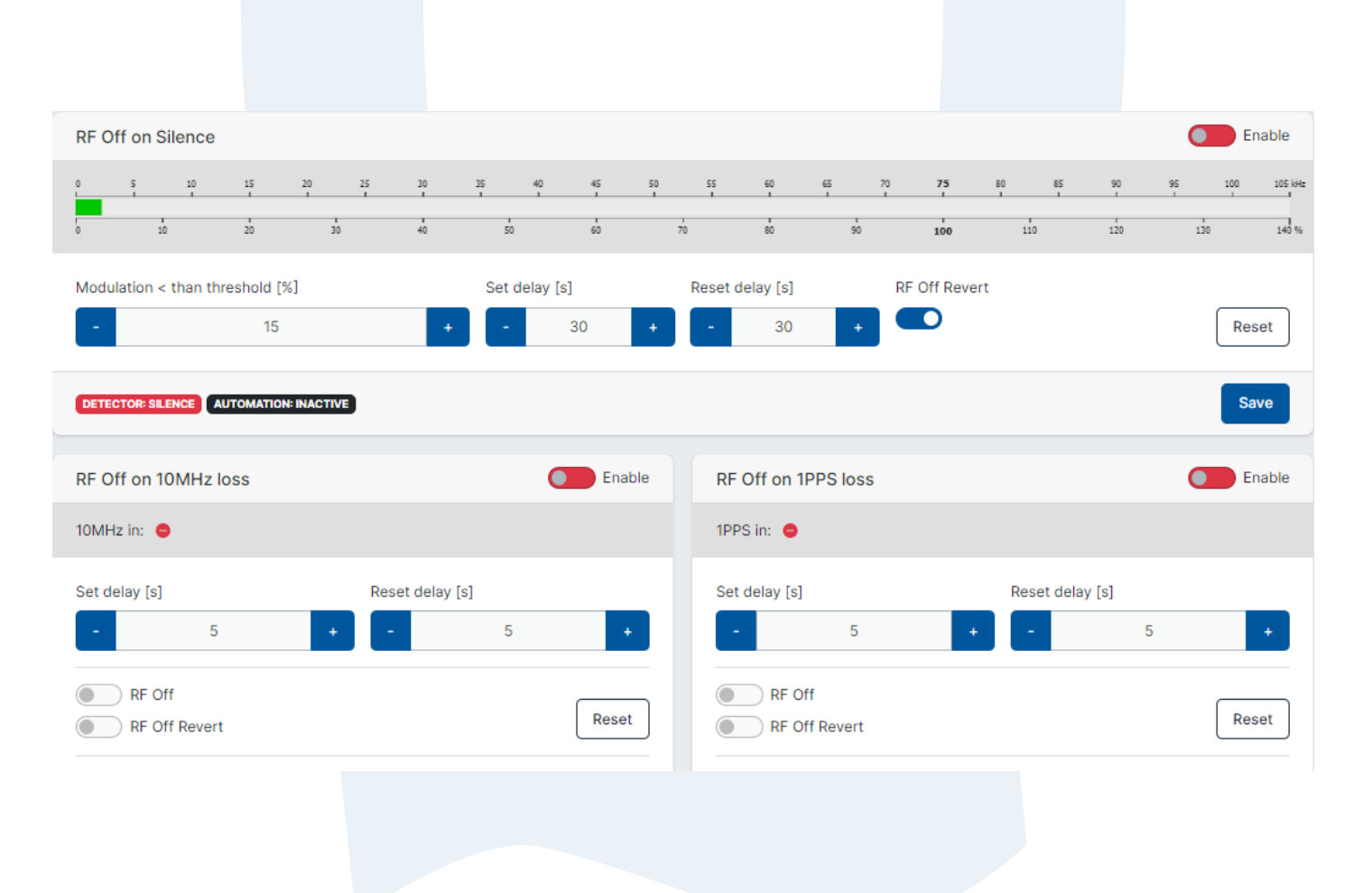

+44 203 411 0387

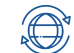

#### Scheduler

You need to set up configurations first, in order to use the scheduler function.

The scheduler function allows you to create custom actions at set times and days to load a configuration that you setup. There are 9 schedules that you can set-up.

Each action must have its own schedule setup. If you want something to turn on at a time and date, you also need to set another schedule to revert it back to any other configuration you require.

Examples include, setting a specific power level at pre-determined times, changing an input for an alternative audio source.

| Scheduler              |                                                           |                                                              |                     |   | Enable                                             |
|------------------------|-----------------------------------------------------------|--------------------------------------------------------------|---------------------|---|----------------------------------------------------|
| #1<br>Time<br>00:00 ©  | Schedule on<br>Monday<br>Tuesday<br>Wednesday<br>Thursday | <ul> <li>Friday</li> <li>Saturday</li> <li>Sunday</li> </ul> | Config<br>No config | ~ | Enable<br>Reset<br>Work days<br>Copy<br>Paste      |
| #2<br>Time<br>00:00 (S | Schedule on<br>Monday<br>Tuesday<br>Wednesday             | <ul> <li>Friday</li> <li>Saturday</li> <li>Sunday</li> </ul> | Config<br>No config | ~ | Enable<br>Reset<br>Work days<br>Copy<br>Paste      |
| #3<br>Time<br>00:00 ©  | Schedule on<br>Monday<br>Tuesday<br>Wednesday<br>Thursday | Friday<br>Saturday<br>Sunday                                 | Config<br>No config | ~ | Enable<br>Reset<br>Work days Weekend<br>Copy Paste |
| #4<br>Time<br>00:00 ©  | Schedule on<br>Monday<br>Tuesday<br>Wednesday             | Friday<br>Saturday<br>Sunday                                 | Config<br>No config | ~ | Enable<br>Reset<br>Work days<br>Copy<br>Paste      |

#### HOW TO SET THIS UP

Go to the automations section labelled "Scheduler"

For each schedule, you need to set the Time, days and configuration you want to load/activate. Each day can be individually turned on or off.

To set the time, simply click on the element and enter the time (24Hr format)

Schedule on

Select the days you require for the schedule to run, or use the two shortcuts below Click Work Days - this will turn on all days Monday to Friday Weekend - this will only turn on Saturday and Sunday

You can also copy the settings and then paste into another schedule for ease of use.

The top right enable is the switch to turn ON/OFF all schedules. This must be on to have any scheduled events active. Each of the 9 schedules needs to also be enabled ON/OFF for them to work.

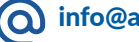

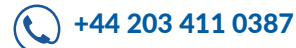

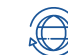

#### Notifications

This section comprises of 5 parts.

At a glance you will be able to see any and all Notifications which may be associated with a Config setting.

HOW TO SET THIS UP

Go to the automations section labelled "Notifications"

For each of the 5 top sections, you need to set which variable you want to activate.

Faults

Be notified of various fault conditions by email or SNMP.

Find the relevant Fault you want to be notified of. Set email or SNMP (or both) to be notified accordingly if this fault occurs.

If the fault condition is resolved, and you want a notification of the fault no longer being active, toggle the "Send on revert" switch

The top right enable is the switch to turn ON/OFF all schedules. This must be on to have any scheduled events active. Each of the 9 schedules needs to also be enabled ON/OFF for them to work.

| otifications     |       |          | @ Set      | Clear notificatio  |
|------------------|-------|----------|------------|--------------------|
| S<br>Fault       | Alarm | O<br>GPI | Automation | <b>∿</b><br>User   |
| RF Fault         |       |          |            | NOT DETECTED       |
| Send on revert   |       |          | Email      |                    |
|                  |       |          | SNMP Trap  |                    |
| Critical VSWR    |       |          |            |                    |
| Send on revert   |       |          | Email      |                    |
|                  |       |          | SNMP Trap  |                    |
| Fast VSWR Trip   |       |          |            | NOT DETECTED       |
| Send on revert   |       |          | Email      |                    |
|                  |       |          | SNMP Trap  |                    |
| Critical PA Temp |       |          |            | NOT DETECTED       |
| Send on revert   |       |          | Email      |                    |
|                  |       |          | SNMP Trap  |                    |
| Fan Fault        |       |          |            | NOT DETECTED       |
| Send on revert   |       |          | Email      |                    |
|                  |       |          | SNMP Trap  |                    |
| PSU Fault        |       |          |            | NOT DETECTED       |
| Send on revert   |       |          | Email      |                    |
|                  |       |          | SNMP Trap  |                    |
|                  |       |          |            | Save Fault Changes |

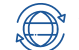

#### Alarms

Critical Alarms can be notified by Email, SNMP Traps, and also entered into system Logs.

Find the relevant Alarm you want to be notified of. Set to write to the Log, send an email or SNMP (or all) to be notified accordingly if this fault occurs.

Select "Alarm LED" Toggle switch ON to show the LED lit on the front panel display. Each Alarm notification required must have the "enable" toggle switch turned on

If the fault condition is resolved, and you want a notification of the fault no longer being active, toggle the "Send on revert" switch

| lotifications     |       |     | (a)             | Setup limit Clear notifications |
|-------------------|-------|-----|-----------------|---------------------------------|
| 8<br>Fault        | Alarm | GPI | D<br>Automation | <b>%</b><br>User                |
| VSWR Fallback     |       |     |                 | NOT DETECTED                    |
| C Enable          |       |     | CO Log          |                                 |
| Send on revert    |       |     | Email           |                                 |
|                   |       |     | SNMP Trap       | Alarm LED                       |
| Temp Fallback     |       |     |                 | NOT DETECTED                    |
| Enable            |       |     | C Log           |                                 |
| Send on revert    |       |     | ) Email         |                                 |
|                   |       |     | SNMP Trap       | C Alarm LED                     |
| 10MHz Loss        |       |     |                 | DETECTED                        |
| Enable            |       |     |                 |                                 |
| Send on revert    |       |     | Email           |                                 |
|                   |       |     | SNMP Trap       | Alarm LED                       |
| 1PPS Loss         |       |     |                 | DETECTED                        |
| Enable            |       |     | C Log           |                                 |
| Send on revert    |       |     | Email           |                                 |
|                   |       |     | SNMP Trap       | C Alarm LED                     |
| AC Power Loss     |       |     |                 | NOT DETECTED                    |
| C Enable          |       |     | C Log           |                                 |
| Send on revert    |       |     | Email           |                                 |
|                   |       |     | SNMP Trap       | C Alarm LED                     |
| DC Power Loss     |       |     |                 | DETECTED                        |
| C Enable          |       |     | Cog Log         |                                 |
| Send on revert    |       |     | Email           |                                 |
|                   |       |     | SNMP Trap       | Alarm LED                       |
| Interlock/RF Mute |       |     |                 | NOT DETECTED                    |
| C Enable          |       |     | CO Log          |                                 |
| Send on revert    |       |     | 🖲 Email         |                                 |
|                   |       |     | SNMP Trap       | Alarm LED                       |
|                   |       |     |                 | Save Alarm Changes              |
|                   |       |     |                 |                                 |

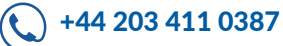

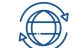

#### **GPI Setup**

The GPI when Triggered, can notify you by Email, or SNMP Trap. The GPI pins are number relevantly to the actual available pins on the DB25 connector at the back of the unit.

Find the relevant GPI pin you want to be notified of triggering. Set to send an email or SNMP (or both) to be notified accordingly if this fault occurs.

You also can Trigger an LED on the front Panel in either RED, GREEN, BLUE, or YELLOW as a visual indication of the event. These are on the LED labelled USER on the front panel.

| Notifications |       |          |                                              | Setup limit Clear notifications |
|---------------|-------|----------|----------------------------------------------|---------------------------------|
| Fault         | Alarm | O<br>GPI | Automation                                   | <b>∿</b><br>User                |
| GPI 5         |       |          | Email                                        | NOT DETECTED                    |
|               |       |          | SNMP Trap                                    | none R G B Y                    |
| GPI 6         |       |          | Email                                        | NOT DETECTED                    |
|               |       |          | SNMP Trap                                    | none R G B Y                    |
| GPI 7         |       |          | Email                                        | NOT DETECTED                    |
|               |       |          | SNMP Trap                                    | none R G B Y                    |
| GPI 8         |       |          |                                              | NOT DETECTED                    |
|               |       |          | SNMP Trap                                    | none R G B Y                    |
| GPI 18        |       |          |                                              | NOT DETECTED                    |
|               |       |          | SNMP Trap                                    | none R G B Y                    |
| GPI 19        |       |          |                                              | NOT DETECTED                    |
|               |       |          | <ul> <li>Email</li> <li>SNMP Trap</li> </ul> | none R G B Y                    |
| GPI 20        |       |          |                                              | NOT DETECTED                    |
|               |       |          | SNMP Trap                                    | none R G B Y                    |
| GPI 21        |       |          |                                              |                                 |
|               |       |          | Email SNMP Trap                              | none R G B Y                    |
|               |       |          |                                              | Save GPI Changes                |
|               |       |          |                                              |                                 |

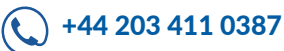

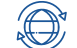

#### **GPO Setup**

The GPO pins can be configured to pull High or Low. The GPI pins are number relevantly to the actually available pins on the connector at the back of the unit.

Analog Output Setup

The 4 available Pins can be individually turned on or off. Under the source, the following options are available;

Enable the required Pin Select the source from the following options

- Always Low
- Always High
- FWD Power
- RFL Power
- PA Temp
- Modulation
- Frequency
- PA VoltageFan Speed

i un opee

Press save

| GPO Setup           |              |                 |              |                 |                      |                 |              |
|---------------------|--------------|-----------------|--------------|-----------------|----------------------|-----------------|--------------|
| • GPO 1             | Active level | GPO 2           | Active level | f GPO 3         | Active level         | ↑ GPO 4         | Active level |
| Low                 | High         | Low             | High         | Low             | High                 | Low             | High         |
| GPO 14 Low          | Active level | ↑ GPO 15<br>Low | Active level | ↑ GPO 16<br>Low | Active level<br>High | ✿ GPO 17<br>Low | Active level |
|                     |              |                 |              |                 |                      |                 | Save         |
| Analog Out Setup    |              |                 |              |                 |                      |                 |              |
| Analog Out 9 Enable |              |                 | Source       | Analog Out 10   |                      |                 | Source       |
| Analog Out 22       |              |                 | Source       | Analog Out 23   |                      |                 | Source       |
|                     |              |                 |              |                 |                      |                 | Save         |
|                     |              |                 |              |                 |                      |                 |              |

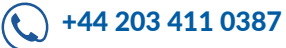

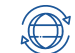

#### Automations

When Triggered, can notify you by Email, or SNMP Trap. They also can Trigger an LED on the front Panel in either RED, GREEN, BLUE, or YELLOW as a visual indication of the event. These are on the LED labelled USER on the front panel. Enable "Send on revert" to allow notifications to be sent when the fault condition is cleared and no longer triggering an alert.

| tifications              |       |          | @ S        | Clear notificati                                                                                               |
|--------------------------|-------|----------|------------|----------------------------------------------------------------------------------------------------|
| S<br>Fault               | Alarm | O<br>GPI | Automation | ∿<br>User                                                                                                    |
| lain Source not Present  |       |          |            | DETECT                                                                                                    |
| D Enable                 |       |          | Log        |                                                                                                    |
| Send on revert           |       |          | Email      | User Status LED                                                                                                |
|                          |       |          | SNMP Trap  | none R G B                                                                                                    |
| ackup Source not Present |       |          |            | NOT DETECTE                                                                                                    |
| D Enable                 |       |          | Log        |                                                                                                    |
| Send on revert           |       |          | Email      | User Status LED                                                                                                |
|                          |       |          | SNMP Trap  | none R G B                                                                                                    |
| nput Source Switched     |       |          |            |                                                                                                    |
| D Enable                 |       |          | CO Log     |                                                                                                    |
|                          |       |          | Email      | User Status LED                                                                                                |
|                          |       |          | SNMP Trap  | none R G B                                                                                                    |
| F Muted on Silence       |       |          |            | NOT DETECT                                                                                                    |
| D Enable                 |       |          | CO Log     |                                                                                                    |
| Send on revert           |       |          | Email      | User Status LED                                                                                                |
|                          |       |          | SNMP Trap  | none R G B                                                                                                    |
| F Muted on Sync Loss     |       |          |            | NOT DETECT                                                                                                    |
| D Enable                 |       |          | Log        | the second second second second second second second second second second second second second second second s |
| Send on revert           |       |          | Email      | User Status LED                                                                                                |
|                          |       |          | SNMP Trap  | none R G B                                                                                                    |

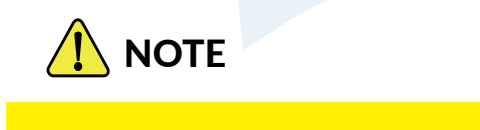

AN ACTIVE CONFIGURATION WILL ALWAYS BE OVERRIDDEN BY ANOTHER CONFIG IF IT IS EITHER TRIGGERED OR ACTIVATED BY A SCHEDULED EVENT

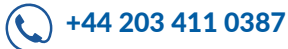

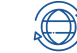

#### User

These have similar functions to the others above, but can also be used to not only send Emails, and SNMP traps, but also to trigger a GPO. Each detector can be configured individually to allow for greater control. The GPO could be used in many ways, but some examples are for indicator warning lights, starting remote Audio players etc. Enable "Send on revert" to allow notifications to be sent when the fault condition is cleared and no longer triggering an alert.

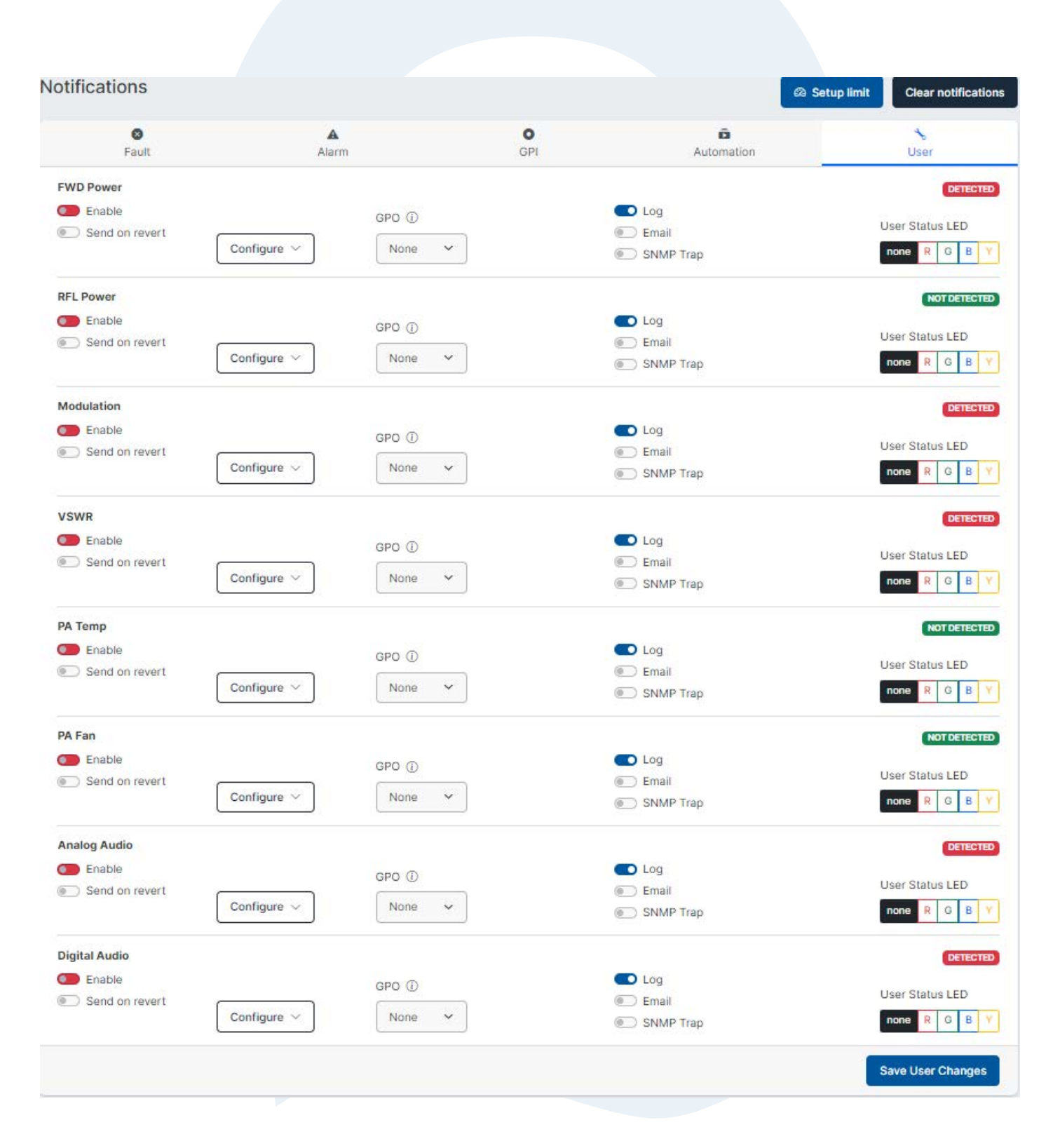

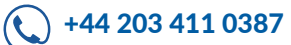

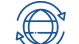

The system screen has 7 sections.

#### Services

Here you can enable and set various additional services like SNMP, Telnet and RS232. After enabling and/or changing a parameter, please make sure you save each relevant section before proceeding to the next section.

| Download MIB                   |                           |              |                     |           | Save              |
|--------------------------------|---------------------------|--------------|---------------------|-----------|-------------------|
|                                |                           | Send         |                     |           |                   |
|                                |                           | No trap rece | eiver configured    |           |                   |
| ТҮРЕ                           | HOST                      |              | DETAILS             |           |                   |
| Trap receivers                 |                           |              |                     |           | Add trap receiver |
| v3 users<br>SNMPv3 users are m | anaged in User Management |              |                     |           |                   |
| public                         |                           | *            |                     | Read-only | ~                 |
| COMMUNITY                      |                           | ноѕт         |                     | ACCESS    |                   |
| v1/v2c communities             |                           |              |                     |           | Add community     |
| 161                            |                           |              |                     |           |                   |
| Port                           |                           |              |                     |           |                   |
| Engine ID:                     |                           |              |                     |           |                   |
| SNMP                           |                           |              |                     |           | Enable            |
|                                |                           |              |                     |           |                   |
|                                |                           |              |                     |           | Save              |
| Choose file No                 | o file chosen             |              |                     |           |                   |
| Private key                    |                           |              |                     |           |                   |
| Certificate                    | n file chosen             |              |                     |           |                   |
| 443                            |                           |              | No info to show     |           |                   |
| Port                           |                           |              | Certificate details |           | Enable            |
|                                |                           |              |                     |           | <b>Enable</b>     |
|                                |                           | Save         |                     |           | Save              |
|                                |                           |              | Port: 22            |           |                   |
| Port: 80                       |                           |              |                     |           |                   |

#### Unit

Front Panel

Brightness - adjust the Front panel Display and LED brightness to your choosing. Local mode timeout - set the delay you want the screensaver to come on when using the front panel controls. Screensaver level - Choose what you want to enter into a screensaver mode OFF - No screensaver is enabled

Display only - The OLED will tun off, but the meters and LED will still be shown.

Display & LED's - all will turn OFF.

Screensaver timeout - set how long you want the delay to enable screensaver to come on.

Date and Time

NTP For automatic time and date settings you can connect to an NTP time server. Select your timezone for the correct area you are in. You can also click "Fill browser values" to automatically fill in your timezone.

You can also override these settings if you have your own NTP server that you prefer to use. Just unlock the padlock on the NTP override secrtion and enter your own server details, then press save.

| Front Panel                      |                           | Date and time                                                  | NTP synchronized |
|----------------------------------|---------------------------|----------------------------------------------------------------|------------------|
| Brightness [%]                   | Local mode timeout [min]  | Use NTP to obtain current date and time Timezone Europe/London | ~                |
| Screensaver level Display & LEDs | Screensaver timeout [min] | NTP server override                                            | 6                |
|                                  | Save                      | Fill browser values                                            | Save             |

#### **Factory Reset**

There are two ways to reset the unit back to factory setting.

#### **Do Factory reset**

Clicking this will restore the unit back to factory settings.

#### Do factory reset (keep network settings)

Clciking this will restore all values of the unit back to factory settings EXCEPT the network settings, so you can still access the unit even remotely.

| Factory reset                                                                      |                                          |  |  |  |  |
|------------------------------------------------------------------------------------|------------------------------------------|--|--|--|--|
| Factory reset wipes all user configuration and brings the unit into a clean state. |                                          |  |  |  |  |
| Do factory reset                                                                   | Do factory reset (keep network settings) |  |  |  |  |

#### Lock Screen

The front panel can be locked out to eliminate unauthorised access. This is done using the joystick as a means of setting the lockout.

There are 6 values you need to set, and can be any combination of movements. The example on the next page shows the combination of, Enter, Left, Right, Up, Down, Enter

You can choose your own combination.

If you forget the combination, you can easily choose a new on in the web interface. Once you have set the combination, remember to click "enable" and click Save.

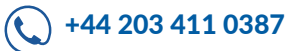

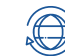

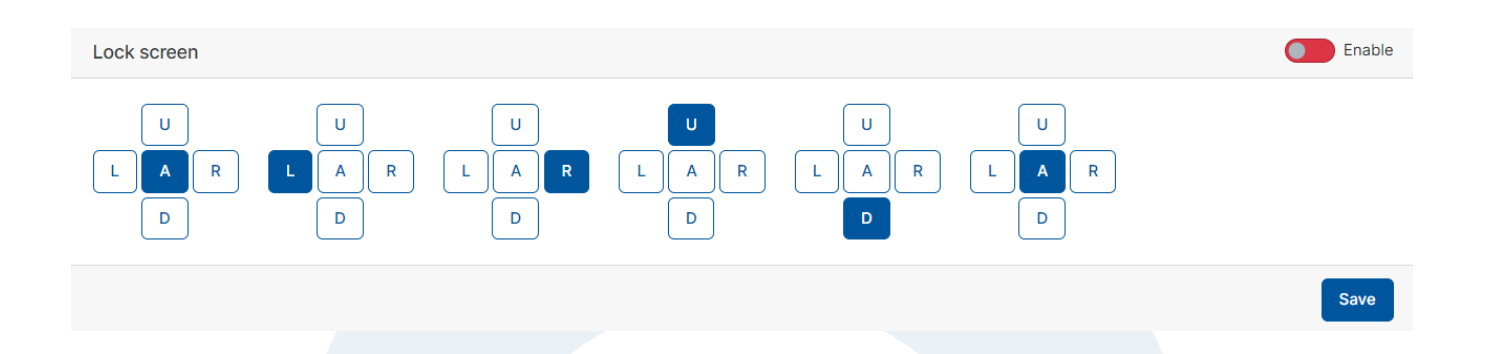

#### Network

You can adjust these parameters to suit your own network requirements, this can also be done from the front panel controls.

| Network setting | g                 |         |                       |      |
|-----------------|-------------------|---------|-----------------------|------|
| MAC address:    | 8c:1f:64:eb:20:01 |         |                       |      |
| DHCP            |                   |         |                       |      |
| IP address      |                   |         | Netmask prefix length |      |
| 192.168.1.100   |                   |         | 24                    |      |
| Gateway         |                   |         |                       |      |
| 192.168.1.1     |                   |         |                       |      |
| DNS 1           |                   | DNS 2   |                       |      |
| 192.168.1.1     |                   | 1.1.1.1 |                       |      |
|                 |                   |         |                       | Save |

#### Emails

Setup your Email notifications to recipients here. You can also choose secured methods (preferred) These emails will form the basis of any notifications on the unit that you may have chosen to use when setting up Automations and notifications.

|                                                  |                         |                      | S             | MTP server p | oort    |  |
|--------------------------------------------------|-------------------------|----------------------|---------------|--------------|---------|--|
|                                                  |                         |                      |               | 25           |         |  |
| Sender email                                     |                         |                      | SMTP security |              |         |  |
|                                                  |                         |                      | Unsecured     | StartTLS     | SSL/TLS |  |
| SMTP server username                             |                         | SMTP server password |               |              |         |  |
|                                                  |                         |                      |               |              |         |  |
| Leave username and passwords fields empty if the | re is no authentication |                      |               |              |         |  |
| Recipients                                       |                         |                      |               |              |         |  |
| Multiple recipients separated by comma           |                         |                      |               |              |         |  |
|                                                  |                         |                      |               |              |         |  |

#### **User Management**

You can setup multiple users on every Cobalt Transmitter. These can have different permission levels.

When setting up a User, please remember to set the Role and Password for each user.

Admin - set this for full control of the unit, with the ability to change any parameter.

Viewer - set this for limited control of the unit, restrictions will apply on certain parameters.

| LUSER Management                                                                                                    |                                     |                             |                                                                                 |          |
|----------------------------------------------------------------------------------------------------|-------------------------------------|-----------------------------|---------------------------------------------------------------------------------|----------|
|                                                                                                    |                                     |                             |                                                                                 | • Now up |
| USERNAME                                                                                                    | FULL NAME                           | ROLE                        | SNMPV3                                                                          |          |
|                                                                                                    | I OLL IMITE                         | NULL                        |                                                                                 | _        |
| admin                                                                                                    | Admin                               | admin                       | -                                                                               |          |
| viewer                                                                                                    | Viewer                              | viewer                      | -                                                                               |          |
|                                                                                                    |                                     |                             |                                                                                 |          |
|                                                                                                    |                                     |                             |                                                                                 |          |
| setup please click                                                                                                    | New User                            |                             |                                                                                 |          |
| name - set this to i<br>e- Choose the type                                                                                                    | dentify the user.<br>for this user. |                             |                                                                                 |          |
| sword - Choose yo                                                                                                    | our secure passwor                  | rd                          |                                                                                 |          |
| Ledit user                                                                                                    |                                     |                             |                                                                                 |          |
| Lleeveene                                                                                                    |                                     |                             |                                                                                 |          |
| Username                                                                                                    |                                     |                             | Full name                                                                       |          |
| admin                                                                                                    |                                     |                             | Full name Admin                                                                 |          |
| admin                                                                                                    |                                     |                             | Admin                                                                           |          |
| admin Role Admin                                                                                                    |                                     | ·                           | Admin                                                                           |          |
| admin Role Admin Change password                                                                                                    |                                     | ~                           | Admin                                                                           |          |
| admin Role Admin Change password Password                                                                                                    |                                     | ~                           | Full name         Admin         Password again                                  |          |
| admin Role Admin Change password Password                                                                                                    |                                     | · · ·                       | Full name         Admin         Password again                                  |          |
| admin Role Admin Change password Password                                                                                                    |                                     | ~                           | Full name         Admin         Password again                                  |          |
| admin  Role  Admin  Change password  Password  Allow SNMPv3                                                                                                    |                                     | · ·                         | Full name         Admin         Password again                                  |          |
| admin         Role         Admin         Ochange password         Password         Allow SNMPv3         Security level                                                                                                    |                                     | · · ·                       | Full name         Admin         Password again         Access                   |          |
| admin Role Admin Change password Password Allow SNMPv3 Security level Authentication & Privacy                                                                                                    |                                     | · ·                         | Full name         Admin         Password again         Access         Read-only |          |
| admin Role Admin Change password Password Allow SNMPv3 Security level Authentication & Privacy Authentication algorithm                                                                                                    |                                     | v<br>uthentication password | Full name         Admin         Password again         Access         Read-only |          |
| admin         Role         Admin         OSERNATION         Change password         Password         Allow SNMPv3         Security level         Authentication & Privacy         Authentication algorithm         SHA                                   |                                     | v<br>uthentication password | Full name         Admin         Password again         Access         Read-only |          |
| admin         Role         Admin         Observation         Change password         Password         Image: Allow SNMPv3         Security level         Authentication & Privacy         Authentication algorithm         SHA         Privacy algorithm |                                     | v<br>uthentication password | Full name         Admin         Password again         Access         Read-only |          |

#### Allow SNMP

Here you can select if the user needs access to SNMP settings.

You must choose the Security level, as well as the access level, whether the user can only read, or read/write SNMP Select your Authentication and privacy type and login credentials.

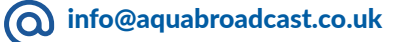

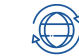

#### LOGS

System logs can be accessed from here. They are also accessible at all times from any page at the top right corner.

Each relevant log will be sorted by the most recent timestamp.

Clicking "SHOW" will open up further information showing the log including any errors.

You can also download the log and save to your Computer for further reference, archiving, or to share the log with our support department.

| DATE       | ACTIONS       |
|------------|---------------|
| 13.12.2023 | Show Download |
| 08.12.2023 | Show Download |
| 07.12.2023 | Show Download |
| 29.11.2023 | Show Download |
| 28.11.2023 | Show Download |
| 17.11.2023 | Show Download |
| 28.09.2023 | Show Download |
| 27.09.2023 | Show Download |
| 18.09.2023 | Show Download |
| 17.09.2023 | Show Download |
|            |               |

NOTICE

The logs Timestamp will only be accurate when the Cobalt Transmitter is connected to a network with access to NTP Time servers on the Internet.

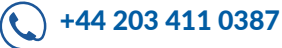

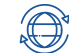

#### DIAGNOSTICS

The Diagnostics page gives you a quick and easy view of all relevant systems and statuses.

These are useful if you need to check systems locally or remotely.

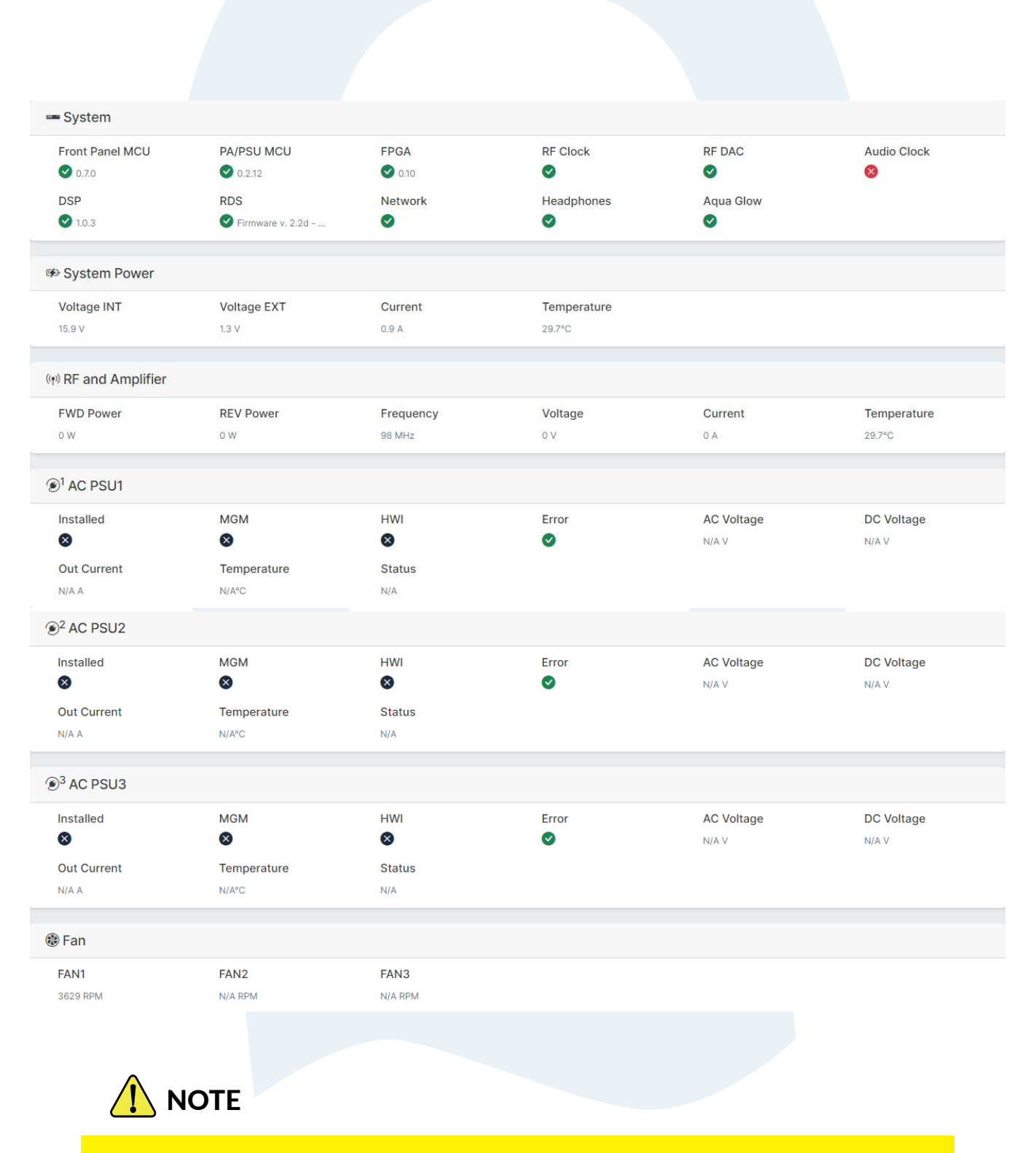

SOME ITEMS MAY NOT SHOW IF THEY ARE NOT INSTALLED. AN EXAMPLE IS ON PSU, CERTAIN MODELS MAY HAVE ADDITIONAL PSU'S FITTED.

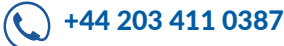

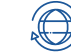

# SPECIFICATIONS

## COBALT C-10

Output Power Range (W) RF Output connector Input ACV @ 50/60Hz Power Connector DC Input (optional) Power Consumption Dimensions WxDxH (inches) Dimensions WxDxH (cm) Weight

# **COBALT C-50**

Output Power Range (W) RF Output connector Input ACV @ 50/60Hz Power Connector DC Input (optional) Power Consumption Dimensions WxDxH (inches) Dimensions WxDxH (cm) Weight

## **COBALT C-300**

Output Power Range (W) RF Output connector Input ACV @ 50/60Hz Power Connector DC Input (optional) Power Supplies Dimensions WxDxH (inches) Dimensions WxDxH (cm) Weight

#### 10

50

1-15W (0.5W steps) N-Type (Female) 100-240V IEC 13A 48V DC ~ 50W @ max 19x15x1RU (1.75") 48.3 x 38 x 4.45 3.7Kg / 8.14lb

5-50W (0.5W steps)

N-Type (Female)

~ 125W @ max

48.3 x 38 x 4.45

3.7Kg / 8.14lb

19x15x1RU (1.75")

100-240V

**IEC 13A** 

48V DC

300

50-300W

100-240V

**IEC 13A** 

**48V DC** 

7/16 DIN (Female)

1 (2nd is optional)

48.2 x 45.7 x 8.8

7.2kg / 15.87lb

19 x 18 x 2RU (3.5")

### COBALT C-30

Output Power Range (W) RF Output connector Input ACV @ 50/60Hz Power Connector DC Input (optional) Power Consumption Dimensions WxDxH (inches) Dimensions WxDxH (cm) Weight

## **COBALT C-100**

Output Power Range (W) RF Output connector Input ACV @ 50/60Hz Power Connector DC Input (optional) Power Consumption Dimensions WxDxH (inches) Dimensions WxDxH (cm) Weight

### **COBALT C-600**

Output Power Range (W) RF Output connector Input ACV @ 50/60Hz Power Connector DC Input (optional) Power Supplies Dimensions WxDxH (inches) Dimensions WxDxH (cm) Weight

# COBALT C-1000

Output Power Range (W) RF Output connector Input ACV @ 50/60Hz Power Connector DC Input (optional) Power Supplies Dimensions WxDxH (inches) Dimensions WxDxH (cm) Weight 1000 200-1000W 7/16 DIN (Female) 100-240V\* IEC 13A 48V DC 1 (2nd is optional) 19 x 18 x 2RU (3.5") 48.2 x 45.7 x 8.8 7.2kg / 15.87lb

#### \*NOTE\*

For the C-1000 to be used on 120VAC, you must have the optional 2nd Power supply installed. Without this the units will only work on 220VAC.

30 5-30W (0.5W steps) N-Type (Female) 100-240V IEC 13A 48V DC ~ 101W @ max 19x15x1RU (1.75") 48.3 x 38 x 4.45 3.7Kg / 8.14lb

100 5-100W (0.5W steps) N-Type (Female) 100-240V IEC 13A 48V DC ~ 177W @ max 19x15x1RU (1.75") 48.3 x 38 x 4.45 3.7Kg / 8.14lb

600 200-600W 7/16 DIN (Female) 100-240V IEC 13A 48V DC 1 (2nd is optional) 19 x 18 x 2RU (3.5") 48.2 x 45.7 x 8.8 7.2kg / 15.87lb

info@aquabroadcast.co.uk

**(**) +44 203 411 0387

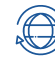

# **COMMON SPECIFICATIONS ACROSS ALL COBALT MODELS**

VHF Band II,

100kHz

Solid-state FM Stereo transmitter

Direct-to-channel (DDS)

(USA) 88.1-107.9MHz

(WORLDWIDE) 87-108MHz

±1 ppm or ±150Hz range with

user adjustable up to 105kHz

140%, maximum 300kHz

internal 10MHz clock reference

75kHz default, 100% modulation

#### MODULATOR

Transmitter type Modulator **RF Output Frequency Range** 

**RF Frequency Steps Frequency Stability** 

FM Modulation Range Capability

#### RF

**Power Stability** ≤ ± 0.25dB ≤ -60dB Asynchronous/AM noise Synchronous AM s/n ratio ≤ -60dB RF Harmonic and Spurious Suppression Meets ETSI requirements VSWR operation Fully protected against gradual or sudden VSWR condition Proportional power reduction from VSWR 1.5:1

#### STEREO ENCODER

400Hz/1kHz test tones at Performance modulation level <75kHz Modes Stereo, Mono L+R, Mono L, Mono R 20Hz-15kHz ±0.02dB Frequency response **Pre-emphasis** 0, 50 or 75µs Pilot tone 19kHz, adjustable level 0-12% Subcarriers suppression ≤ -70dB Stereo separation ≥75dB AES/EBU input ≥70dB Analogue input Stereo SNR ≥80dB with 75us de-emphasis ≥75dB without de-emphasis on both inputs Stereo THD+N <0.03% Crosstalk ≥70dB, between L+R and L-R due

#### MONO PERFORMANCE

**Frequency response Pre-emphasis** Mono SNR Mono THD+N

20Hz - 15kHz ±0.02dB 0, 50 or 75 µs ≥100dB, with 75us de-emphasis ≤0.002% analogue input, ≤0.001% AES input, with 75us de-emphasis

to channel matching, both inputs

#### ANALOGUE AUDIO PERFORMANCE

**Frequency response Pre-emphasis FM SNR** THD+N

10Hz-53kHz ±0.03dB 53kHz-70kHz ±0.3dB ≥90dB, with 75us de-emphasis ≤0.003% with 75us de-emphasis

#### **DIGITAL MPX PERFORMANCE**

**Frequency response FM SNR** THD+N

0-90kHz ±0.005dB ≥100dB, with 75us de-emphasis ≤0.001% with 75us de-emphasis

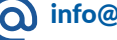

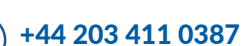

#### **AUDIO INPUTS**

Analogue

Digital

#### **AUDIO OUTPUT**

**Headphones Out** 

#### WIDEBAND INPUTS

Analogue MPX **Digital MPX** 

Analogue RDS

#### WIDEBAND OUTPUTS

Analogue MPX

**Analogue Pilot** 

#### **RDS GENERATOR**

Type Protocol

Ports

#### WIDEBAND INPUTS

10MHz input **1PPS** input **RF** sample output UART over USB USB Ethernet **RS232** 

Interlock/ External RF Off

Analogue voltage output

Input

(S+N)/N

Altitude

Humidity

Tuning range

Stereo Separation

AM suppression

**Temperature range** 

**TUNER (OPTIONAL)** 

Adjacent channel rejection

**ENVIRONMENTAL** 

BNC, 50Ω terminated BNC, 50Ω terminated SMA, 50Ω, -30dBc USB-B, system control 2 x USB-A, storage & FW upgrade 1 x B.145 DB25 shared connector, system control GPIO DB25 shared connector,

8 x output & 8 x input, all optically isolated DB25 shared connector, programmable logic/polarity DB25 shared connector

4-channel 0-5V range

50 ohm BNC female 65-108MHz in 50kHz steps > 50dB 74dB ( $\Delta f = 200 \text{kHz}$ ) mono: >69dB stereo > 60dB >69dB

15,000 ft / 4,420m AMSL 0 to +45°C working. -10 to +50°C storage 95% @ 35°C, non-condensing

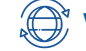

2 x XLR female, 10kΩ impedance level adjustable 0-24dBu AES/EBU via RJ45 per StudioHUB+ Level adjustable -20 OdBFS sampling rates 32-192kHz

1/4" (6.3mm) female stereo socket,

software adjustable volume

minimum load impedance 16Ω

BNC, 10kΩ impedance, level adjustable 0-12dBu AES/EBU via RJ45 per StudioHUB+ level -20-0dBFS, sampling rate 192kHz left channel

BNC, 10kΩ impedance, level adjustable from 0.1-10Vpp

> adjustable 0-12dBu BNC, 10Ω impedance, level adjustable 0-12dBu

BNC, 10Ω impedance, level

ASCII commands, UECP protocol

and X-Command Multi-port

UART over USB-B & Ethernet

Fully Dynamic RDS/RDS2/RBDS Generator

# **EU DECLARATION OF CONFORMITY**

Aqua Broadcast Ltd declare under our sole responsibility that the radio equipment below,

Type: FM Transmitters

Models: Cobalt C-10, Cobalt C-30, Cobalt C-50, Cobalt C-100, Cobalt C-300, Cobalt C-600, Cobalt C-1000 Intended use: Broadcast Transmitter

are in conformity with the essential requirements of the Directive 2014/53/EU (RED) and of the Directive 2011/65/ EU (RoHS).

The models mentioned have been tested against the following standards or technical specifications:

1. Essential requirements for the protection of the health and safety of people, pets and goods, Article 3.1a) of Directive 2014/53/UE:

• IEC/EN 60215(1998)+A1(1992)+A2(1994)

2. Essential requirements on electromagnetic compatibility levels, Article 3.1b) of Directive 2014/53/UE:

• ETSI EN 301 489-53 V1.1.1 (2019-04)

- ETSI EN 301 489-01 V2.2.3 (2019-11)
- 3. Essential requirements for the effective use of radio spectrum, Article 3.2 of Directive 2014/53/UE:
   ETSI EN 302 018 V2.1.1 (2017-04)

4. Requirements in the Article 4 of Directive 2011/65/EU, towards the maximum tolerated concentrations of the substances listed in Annex II as modified by directive 2015/863/UE:

• EN IEC 63000:2018

## **FCC CERTIFICATION**

The following COBALT Models have been tested and independently certified by an approved FCC laboratory.

They have been passed and certified for FCC Part 73 use including LPFM applications.

Cobalt C-10

FCC IDENTIFIER: 2A9RR-COBALT10 FCC Rule Parts 73 Equipment Class:Licensed Broadcast Station Transmitter Notes:Cobalt FM Transmitter

Cobalt C-30, Cobalt C-50, Cobalt C-100

FCC IDENTIFIER: 2A9RR-COBALT1U FCC Rule Parts 73 Equipment Class:Licensed Broadcast Station Transmitter Notes:Cobalt FM Transmitter

Cobalt C-300

FCC IDENTIFIER: 2A9RR-COBALT300 FCC Rule Parts 73 Equipment Class:Licensed Broadcast Station Transmitter Notes:Cobalt FM Transmitter

Cobalt C-600, Cobalt C-1000

FCC IDENTIFIER: 2A9RR-COBALT2U FCC Rule Parts 73 Equipment Class:Licensed Broadcast Station Transmitter Notes:Cobalt FM Transmitter

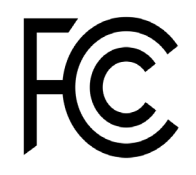

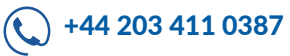

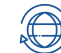

# **CONTACT US**

If you need and advice or support, we are always on hand to help you as fast as we can.

We have various ways that you can contact us, and we always recommend any additional information is sent to us so we can quickly assist you.

Aqua Broadcast Limited Unit 7, First Quarter Blenheim Road Epsom KT19 9QN United Kingdom

+44 203 411 0387 info@aquabroadcast.co.uk

# Firmware updates

Please visit <u>https://www.aquabroadcast.co.uk/support</u> then simply click on the Downloads tab and select the latest firmware version available. Alternatively, please scan the QR code below to link directly to the downloads section.

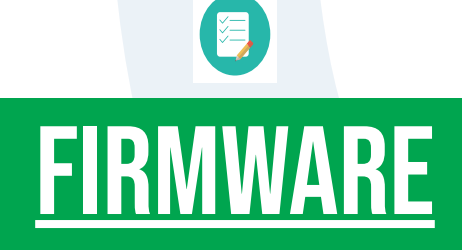

You will find the latest firmware version of your COBALT FM Transmitter on our website.

https://www.aquabroadcast.co.uk/support

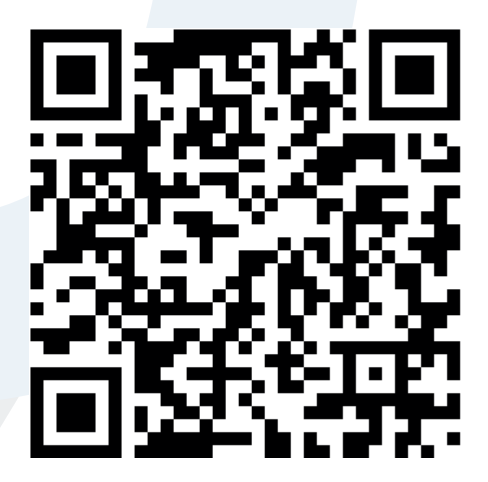

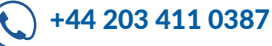

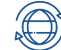